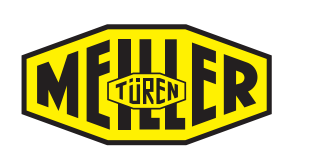

# MiDrive twinCAN Türantriebssystem

## Inhaltsverzeichnis

| 1 | EINLEITUNG                     |                                                |                |
|---|--------------------------------|------------------------------------------------|----------------|
|   | 1.1<br>1.1.1<br>1.1.2<br>1.1.3 | Hinweis zu dieser Anleitung                    | .5<br>.5<br>.5 |
| 2 | Produktbeschreibung            |                                                |                |
|   | 2.1                            | Bedien- und Anzeigeelemente, Anschlüsse        | . 8            |
| 3 | 3 SICHERHEITSHINWEISE          |                                                |                |
|   | 3.1                            | Allgemeine Sicherheitshinweise                 | 11             |
|   | 3.2                            | Sicherheitshinweise für die Montage            | 11             |
|   | 3.3                            | Personalauswahl und -qualifikation             | 12             |
| 4 | Besti                          | MMUNGSGEMÄße Verwendung                        | 13             |
| 5 | Gewä                           | HRLEISTUNG                                     | 13             |
| 6 | DIE N                          | IEILLER-APP                                    | 14             |
| 7 | INBET                          | RIEBNAHME TÜRANTRIEBSYSTEM                     | 16             |
|   | 7.1                            | Allgemeines zur Inbetriebanhme                 | 16             |
|   | 7.2                            | Vorbereitung für die Inbetriebnahme            | 17             |
|   | 7.3                            | Lernfahrt mit Smartphone                       | 17             |
|   | 7.3.1                          | Smartphone mit Steuergerät verbinden           | 17<br>18       |
|   | 7.3.3                          | Parametrierung ohne QR-Code                    | 19             |
|   | 7.4                            | Lernfahrt ohne Endgerät, direkt am Steuergerät | 21             |
|   | 7.5                            | Schließkräfte messen                           | 22             |
| 8 | Fehle                          | ERMELDUNGEN                                    | 23             |
| 9 | CAN                            | EINSTELLUNGEN                                  | 24             |

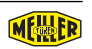

| 10 | WEITERE ANWENDUNGEN                     |                                                                                                    |                |
|----|-----------------------------------------|----------------------------------------------------------------------------------------------------|----------------|
|    | 10.1 Konfiguration sichern / einspielen |                                                                                                    | 25             |
|    | 10.2<br>10.2.1<br>10.2.2                | Steuergerät-Update einspielen       2         Steuergerät Update über Smartphone einspielen       2         Steuergerät-Update über PC einspielen       2 | 25<br>25<br>26 |
|    | 10.3                                    | Ersatzteilkatalog, Ersatzteilanfrage                                                                                                    | 29             |
|    | 10.4                                    | Anleitungen                                                                                                    | 29             |
|    | 10.5                                    | Bluetooth-Verbindung herstellen                                                                                                    | 29             |
|    | 10.6                                    | Bluetooth-Verbindung trennen                                                                                                    | 30             |
|    | 10.7                                    | LED-Anzeige Schaltzustände und Funktionen                                                                                                    | 30             |
|    | 10.8                                    | Werksreset                                                                                                    | 30             |
| 11 | Betr                                    | IEBSBEREITSCHAFT ERKLÄREN                                                                                                    | 31             |
| 12 | ANSC                                    | CHLUSSBEISPIELE                                                                                                    | 32             |
|    | 12.1                                    | Allgemeines                                                                                                    | 32             |
|    | 12.2                                    | Steuergerät an die Aufzugssteuerung                                                                                                    | 32             |
|    | 12.3                                    | Lichtgitter                                                                                                    | 33             |
|    | 12.4                                    | Lichtgitter mit Störmeldeausgang                                                                                                    | 34             |
|    | 12.5                                    | Externe Türverriegelungen                                                                                                    | 35             |
|    | 12.6                                    | EX Türantrieb                                                                                                    | 36             |
|    | 12.7                                    | FingerGuard Sensoren                                                                                                    | 38             |
|    | 12.8                                    | Funktion 2. Türbreite (reduzierte Öffnung)                                                                                                    | 39             |
|    | 12.9                                    | Optische Kopplung                                                                                                    | 40             |
|    | 12.10                                   | CAN Anschluss                                                                                                    | 41             |
| 13 | Mon                                     | TAGE 2                                                                                                    | 12             |
|    | 13.1                                    | Voraussetzung für die Montage                                                                                                    | 42             |
|    | 13.2                                    | Riemenspannung                                                                                                    | 43             |
|    | 13.3                                    | Montage Steuergerät und Ringkerntransformator                                                                                                    | 44             |
|    | 13.4                                    | Elektrische Anschlüsse herstellen                                                                                                    | 44             |
|    | 13.5                                    | Türantrieb in Betrieb nehmen                                                                                                    | 44             |
| 14 | Тесн                                    | INISCHE DATEN                                                                                                    | 15             |
|    | 14.1                                    | Abmessungen                                                                                                    | 45             |
|    | 14.2                                    |                                                                                                    | 46             |

## **1** Einleitung

Wir freuen uns, dass Sie sich für eines unserer Produkte entschieden haben. Sie erhalten somit maximale Betriebssicherheit und optimale Wartungsfreundlichkeit in der Ihnen bekannten MEILLER-Qualität.

Wir wünschen Ihnen einen reibungslosen und erfolgreichen Betrieb.

Haben Sie Fragen? Wir freuen uns auf Ihre Kontaktaufnahme.

#### **MEILLER Aufzugtüren GmbH**

Ambossstr. 4 80997 München

| Telefon | +49 | (0)89 | 1487 - 0    |
|---------|-----|-------|-------------|
| Telefax | +49 | (0)89 | 1487 - 1566 |

info@meiller-aufzugtueren.de www.meiller-aufzugtueren.de

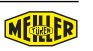

#### 1.1 Hinweis zu dieser Anleitung

#### 1.1.1 Allgemeiner Hinweis

Diese Montage und Einstellanleitung beinhaltet alle zum Betrieb Ihrer Produkte notwendigen Hinweise und Beschreibungen. Bei der Erstellung dieser Dokumentation sind wir mit aller notwendigen Sorgfalt vorgegangen. Sollten Sie Anregungen haben, so sind wir um jeden Hinweis dankbar.

Um die Nachvollziehbarkeit zu erleichtern, finden Sie begleitend zur Beschreibung Grafiken und schematische Darstellungen der Produkte oder Baugruppen.

#### 1.1.2 Symbolverwendung

In dieser Anleitung werden folgende Symbole verwendet:

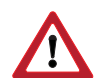

ACHTUNG: Warnt vor einer Gefährdung von Personen und Material

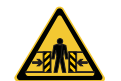

**ACHTUNG**: Warnt vor einer Gefährdung von Personen und Material durch Quetschen

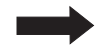

HINWEIS: Technische Hinweise, die besonders beachtet werden müssen

- Abb. 1 Nummer einer Abbildung
- (23) Im Text befindlicher Hinweis auf eine Legendennummer in einer Abbildung
  - Aktion, Tätigkeitsreihenfolge
- Aufzählung
- *kursiv* Beschriftung eines Buttons (Schaltfläche) der Bediensoftware oder im Text befindlicher Querverweis auf eine andere, wortgleiche Textstelle im Dokument
- <Stopp> Aufforderung der Bedienung eines Buttons (Schaltfläche) der Bediensoftware. Siehe auch Beispiel auf Seite 16

#### 1.1.3 Markennamen und Warenzeichen

In dieser Dokumentation genannte Produktbezeichnungen und/oder Firmennamen können eingetragene Warenzeichen der jeweiligen Unternehmen sein. Gleiches gilt auch für das Produkt betreffende (meist handelsübliche oder umgangssprachliche)

Kurzbezeichnungen und Abkürzungen.

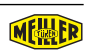

### **2** Produktbeschreibung

Der "MEILLER intelligence Drive" (MiDrive twinCAN Türantriebssystem, im Folgenden MiDrive genannt). Es besteht aus der Türsteuerung (Steuergerät) und dem Antriebsmotor.

Es ist ein intelligentes Türantriebssystem, das sich bei unseren dafür vorbereiteten Aufzugstüren mit einem PC oder einem Smartphone einfach und schnell konfigurieren lässt. Dabei werden die für das Produkt relevanten Einstellungen automatisch konfiguriert. Eine automatische Türerkennung ermittelt und speichert bei der Inbetriebnahme alle wesentlichen Parameter.

Das Konfigurationsprofil kann abgespeichert und später erneut eingespielt werden. Ein Übertragen ist somit auch auf andere Türen möglich. Ein Monitoring ermöglicht das Betrachten aller wesentlichen Funktionen während dem Türlauf.

Bei Verwendung eines Smartphones kann die Konfiguration aus dem Inneren der Aufzugskabine heraus erfolgen. Ein Aufenthalt auf dem Dach der Kabine ist nicht notwendig.

| Endgerät zur<br>Konfiguration | Betriebssystem                                | Schnittstelle zur<br>Türsteuerung |
|-------------------------------|-----------------------------------------------|-----------------------------------|
| PC                            | Windows (7 8 10)                              | USB (Typ B)                       |
| Smartphone                    | IOS ab Version 10<br>Android ab Versionen 6.0 | Bluetooth / QR-Code*              |

\* Direkteingabe ohne QR-Code möglich

#### Die MEILLER Cloud

Das Steuergerät besitzt einen Diagnosespeicher. Bei einer Verbindung mit dem Smartphone und gleichzeitig bestehender Internetverbindung wird der Inhalt des Diagnosespeichers an die MEILLER Cloud übertragen. Hiermit können Aussagen über den aktuellen Zustand des Türantriebs getroffen und ggf. Störungen vorgebeugt werden.

Hinweis: Die Daten machen eine Aussage über theoretische, zukünftige Störungen möglich. Eine Gewährleistung über die Richtigkeit der Voraussagen ist nicht möglich. So ist es z.B. möglich, dass ein Tür-Motor, der als kritisch bewertet wird, noch länger funktionsfähig ist. Die Gefahr eines Ausfalls ist jedoch deutlich erhöht.

Es werden keine personenbezogenen Daten erhoben (siehe MEILLER Datenschutzerklärung).

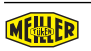

#### 2.1 Bedien- und Anzeigeelemente, Anschlüsse

Alle Elemente sind nach Abheben der beiden Gehäuseabdeckungen (A) zugängig.

#### Anschlüsse

|    |              | Premium Version                                          |
|----|--------------|----------------------------------------------------------|
| 1  | Power        | Ringkerntransformator                                    |
| 2  | AKKU         | Eingang 24V Notstromquelle                               |
| 3  | Motor        | Meiller CAN-BUS Motor                                    |
| 4  | Close        | Wechsler-Relais Endlage Tür-ZU                           |
| 5  | Open         | Wechsler-Relais Endlage Tür-AUF                          |
| 6  | Rev          | Wechsler-Relais Reversierung Tür                         |
| 7  | Temp/Fail    | Wechsler-Relais Übertemperatur Motor / Antriebssteuerung |
| 8  | Power 2      | Ringkerntransformator 2 ■                                |
| 9  | Motor 2      | Meiller CAN-BUS Motor 2                                  |
| 10 | AUX          | 24V (Ausgang, nicht stabilisiert)                        |
| 11 | Door Lock    | elektrischer Türverschluss                               |
| 12 | Input        | Steuersignale (Tür AUF, ZU usw.)                         |
| 13 | Digital I/O  | Reserveeingänge digital 24V DC ■                         |
| 14 | FingerGuard  | Meiller-FingerGuard Sensoren                             |
| 15 | Optical Link | IR-Com Sensoren                                          |
| 16 | DS417        | CANopen Lift Anschluss als Klemme                        |
| 17 | RJ45 DS417   | CANopen Lift Anschluss als Stecker                       |
| 18 | USB B        | Anschluss PC (Diagnose, Einstellungen)                   |
| 19 | USB A*       | Anschluss USB-Stick (Update / Daten-Log)                 |
| 20 | Digital I/O  | Reserveausgänge digital 24V DC ■                         |
| 21 |              | Analoger Reserveeingang (0-10V DC)                       |
| 22 |              | Analoger Reserveausgang (0-10V DC)                       |

\* Kann zum USB-Laden (z.B. Smartphone) verwendet werden

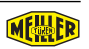

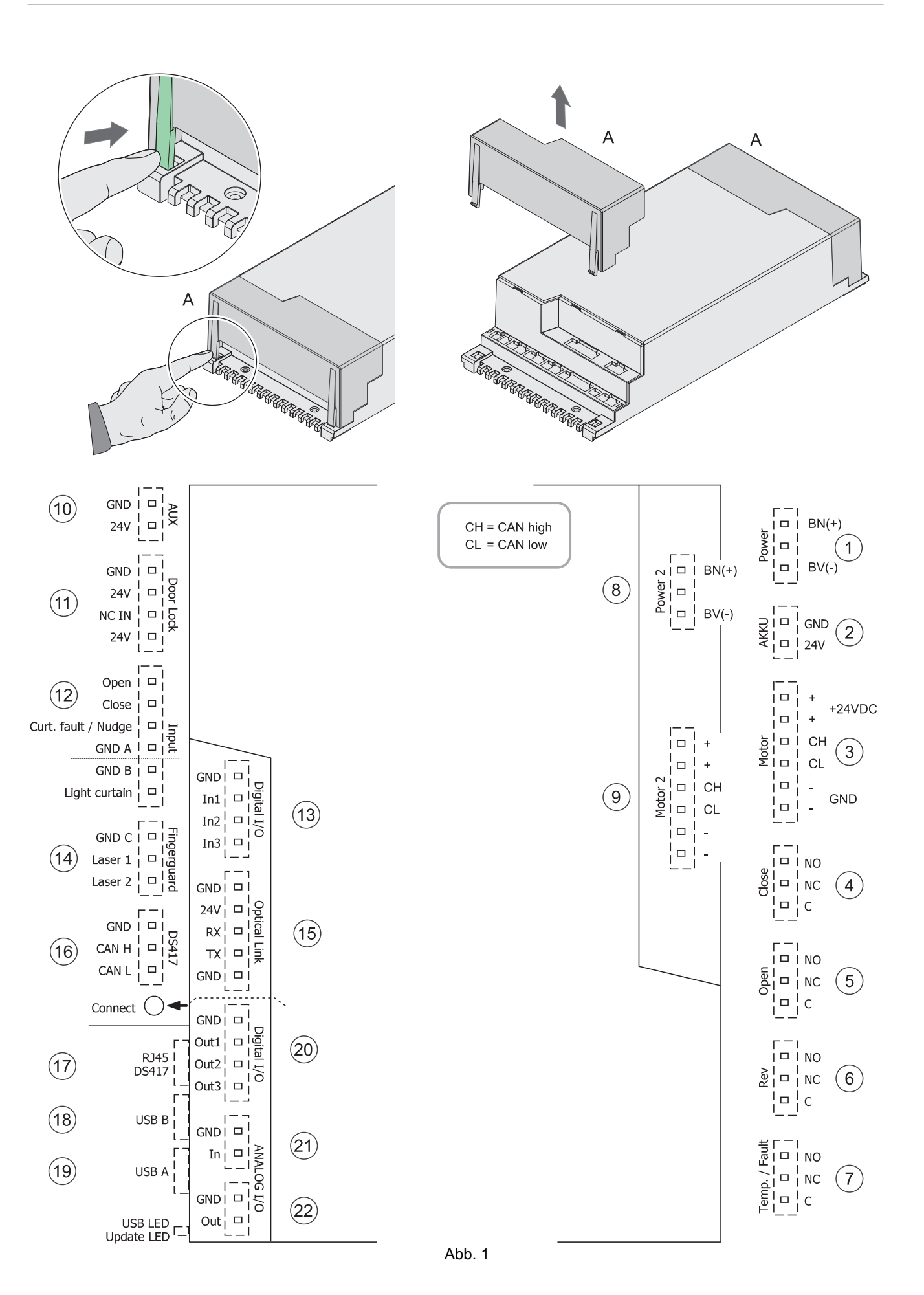

M DE 8200 3006 015 b

#### Bedienelemente und Anzeigen

| 24 | LED                     | Power (Stromversorgung angeschlossen)                                                                                  |
|----|-------------------------|----------------------------------------------------------------------------------------------------|
|    |                         | Inbetriebnahme ohne Endgerät zur Konfiguration (PC / Smartphone)<br>- Einschalten Siehe Kapitel 7.3.3 auf Seite 19     |
| 25 | Tastschalter<br>Connect | Bluetooth EIN / AUS<br>- Einschalten Siehe Kapitel 7.3.1 auf Seite 17<br>- Ausschalten Siehe Kapitel 10.6 auf Seite 30 |
|    |                         | Werksreset, siehe Kapitel 10.8 auf Seite 30)                                                                           |
| 26 | USB LED<br>Status LED   | Status für PC-Verbindung und Firmwareupdate (siehe Kapitel 10.2.2 auf Seite 26)                                        |
|    |                         |                                                                                                    |

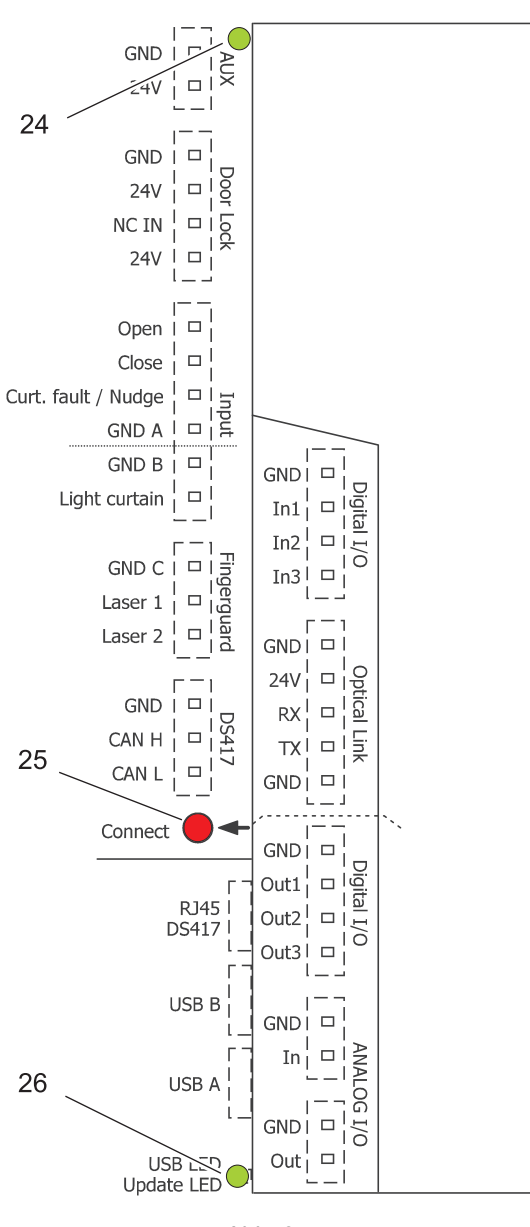

Abb. 2

### **3** Sicherheitshinweise

Werden MEILLER-Aufkleber (CE und Prüfnummer) entfernt, verliert das Türantriebssystem seine Zulassung.

#### 3.1 Allgemeine Sicherheitshinweise

#### Unfallverhütungsvorschriften

Die allgemeinen Unfallverhütungsvorschriften (UVV) am Bau sind einzuhalten.

#### Restspannung

Nach Ausschalten des Hauptschalters kann aufgrund aufgeladener Kondensatoren noch Restspannung vorhanden sein.

#### **Elektrische Sicherheit**

Bei Arbeiten an der Türmechanik und dem Türantriebssystem Hauptschalter bzw. Spannungsversorgung ausschalten und gegen unbeabsichtigtes Wiedereinschalten sichern.

Während des Betriebes müssen alle Abdeckungen am Steuergerät geschlossen sein.

#### Schließkräfte

Nach EN81-20 darf die maximale Schließkraft (inkl. Schließeinrichtung der Schachttür) 150N und die maximale Schließenergie 10J nicht überschreiten. Andernfalls gilt die Aufzugstür als unsicher. Bei Glastüren gilt dies unter bestimmten Voraussetzung auch in Öffnungsrichtung.

Wir empfehlen bei der Inbetriebnahme diese Werte mit einem geeigneten Messgerät zu messen und zu protokollieren.

#### Not-Aus-Funktion der Türsteuerung

Der Ringkerntransformator für den MiDrive twinCAN Türantrieb ist mit einem Schuko-Stecker gemäß VDE ausgestattet. Dieser Stecker stellt die Funktion der allpoligen Abschaltung (Not-Aus) sicher.

#### 3.2 Sicherheitshinweise für die Montage

Absturzgefahr! Während der Montage sind alle Schachtschiebetüren und Schachttüröffnungen durch geeignete Hilfsmittel wie Absperrungen und Hinweisschilder so abzusichern, dass ein Öffnen oder Hindurchgehen von nicht mit der Montage beauftragten Personen ausgeschlossen ist.

Eine Inbetriebnahme der Aufzugsanlage und Türen ist erst nach erfolgter Abnahme durch die dafür vorgesehene, amtliche Stelle gestattet.

Unfallgefahr! Die Aufzugsanlage ist während der gesamten Montagezeit gegen unbefugte Inbetriebnahme abzusichern.

Die einschlägigen Sicherheitsvorschriften für den Umgang mit Aufzugsanlagen sind zu beachten. Das Tragen von persönlicher Schutzausrüstung für das Montagepersonal wird als Selbstverständlichkeit vorausgesetzt.

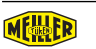

#### 3.3 Personalauswahl und -qualifikation

Personen, die an unseren Aufzugsschiebetüren arbeiten, müssen

- mindestens 18 Jahre alt sein.
- für die jeweiligen Tätigkeiten ausreichend geschult sein.
- die einschlägigen technischen Regeln und Sicherheitsvorschriften kennen und befolgen.

Der Errichter hat dafür Sorge zu tragen, dass nur dafür ausgebildetes Fachpersonal an den Aufzugsschiebetüren tätig wird und alle Arbeiten unter Einhaltung aller geltenden Regelungen der Unfallverhütungsvorschriften (UVVen) vorgenommen werden.

Zu schulendes, anzulernendes, einzuweisendes oder im Rahmen einer allgemeinen Ausbildung befindliches Personal darf nur unter ständiger Aufsicht einer erfahrenen Person an den Aufzugsschiebetüren tätig werden.

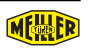

### **4** Bestimmungsgemäße Verwendung

Unsere Türantriebssysteme sind zur Nutzung in Aufzugsanlagen nach EN81-20 geeignet. Jeder darüber hinausgehende Gebrauch gilt als nicht bestimmungsgemäß.

### 5 Gewährleistung

Alle nicht durch eine ausdrückliche und schriftliche Freigabe des Herstellers erfolgten

- Um- oder Anbauten
- Verwendungen von nicht originalen Ersatzteilen
- Durchführungen von Reparaturen durch nicht vom Hersteller autorisierten Betrieben oder Personen

können zum Verlust der Gewährleistung führen.

Für Schäden, die

- aus der Nichtbeachtung der Betriebs- und Wartungsanleitung resultieren,
- auf technische Mängel an der Aufzugsanlage und während der Benutzung auftretende Strukturverformungen zurückzuführen sind,
- aus unsachgemäßer Instandhaltung des Aufzugsschachts und dessen Bestandteile resultieren,

kann keine Haftung übernommen werden.

Die Gewährleistungsfrist gilt wie in unseren AGB's angegeben. Ausgenommen sind Verschleißteile. Die Beschädigung des Siegels oder des Sicherungslackes der Schrauben am Steuergerät kann zum Ausschluss der Gewährleistung führen.

#### 6 **Die MEILLER-App**

#### Hauptmenü<sup>1)</sup>

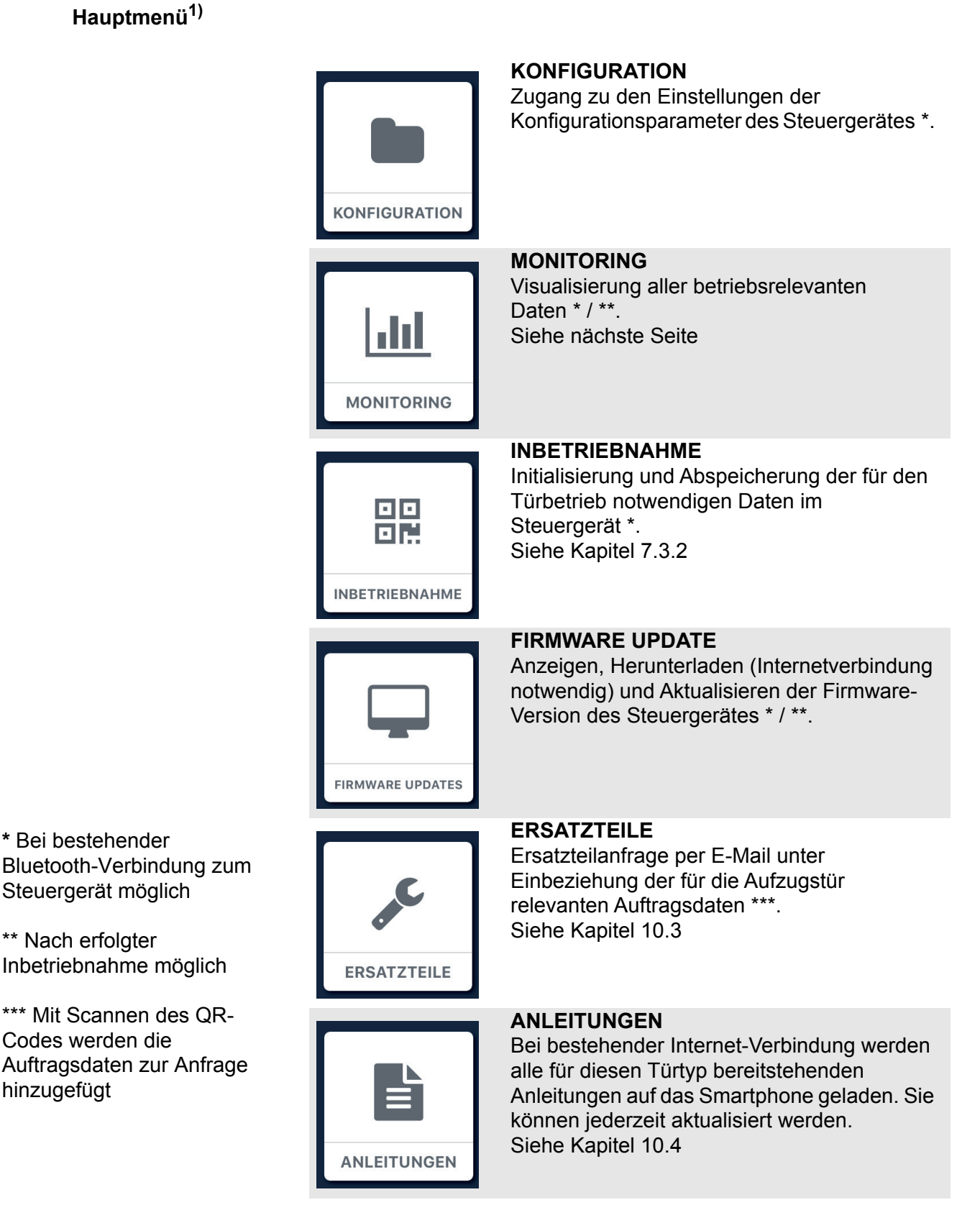

<sup>1)</sup> Ist ein Menüpunkt ausgegraut dargestellt, kann er nicht aktiviert werden, weil die Voraussetzungen dafür fehlen (z. B. Bluetooth-Verbindung fehlt)

\* Bei bestehender

\*\* Nach erfolgter

Codes werden die

hinzugefügt

Steuergerät möglich

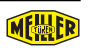

#### Menüstruktur

Das Menü entspricht stets dem mit der App verbundenen Türantriebsystem. Die dazu passenden Einstellungen können vorgenommen werden.

#### Menü Monitoring

Das Monitoring erlaubt eine Echtzeitbetrachtung aller Türdaten während dem Betrieb der Tür. Die in diesem Menüpunkt gelisteten Werte entsprechen dem jeweiligen Türtyp.

Der in Prozent ausgedrückte Wert "Life-Cycle Türenantrieb" entspricht unseren Erfahrungswerten. Der tatsächliche Wert kann abweichen, da die Betriebsumgebung, wie z. B. Klima und Verschmutzungsgrad nicht berücksichtigt sind.

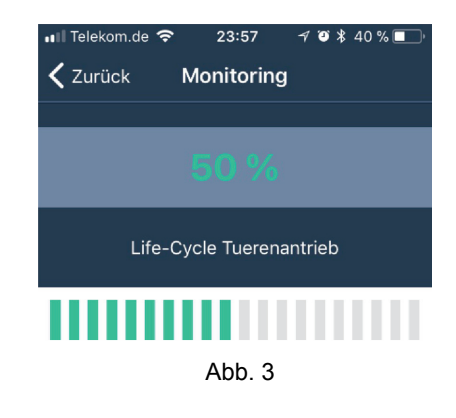

### 7 Inbetriebnahme Türantriebsystem

#### 7.1 Allgemeines zur Inbetriebanhme

Um die Lesbarkeit nicht unnötig zu beeinträchtigen, wurde darauf verzichtet, Details zu beschreiben, die im Umgang mit einer Softwareoberfläche als gängig und selbstverständlich betrachtet werden können.

Soll z.B. ein bestimmter Schalter (Button) betätigt werden, wird das Allgemeinverständliche nicht erwähnt, die notwendige Handlung und das dadurch vorhersehbare Ereignis wird in Kurzform beschrieben.

#### Beispiel

| Ausführlich                                                                                 | Kurzform                            |
|---------------------------------------------------------------------------------------------|-------------------------------------|
| Mit der linken Maustaste den Button "Speichern"<br>anklicken, das Fenster XY wird geöffnet. | <speichern> ► XY öffnet</speichern> |

Die Inbetriebnahme besteht aus einer Lernfahrt (Einlernen der Zeit-, Weg- und Kraftdaten) und den ggf. individuellen Einstellungen (z. B. Türgeschwindigkeit) mit anschließender Überprüfung der Schließkräfte.

Die Möglichkeiten der Lernfahrt:

|                                                              | Seite |
|--------------------------------------------------------------|-------|
| Mit Smartphone                                               | 17    |
| - und QR-Code *                                              | 18    |
| <ul> <li>ohne QR-Code * (über die Auftragsnummer)</li> </ul> | 19    |
| Ohne Endgerät, direkt am Steuergerät                         | 21    |

\*Der QR-Code befindet sich auf einem Aufkleber an der Kämpferinnenseite und auf dem Kämpfer. (Beispielabbildung)

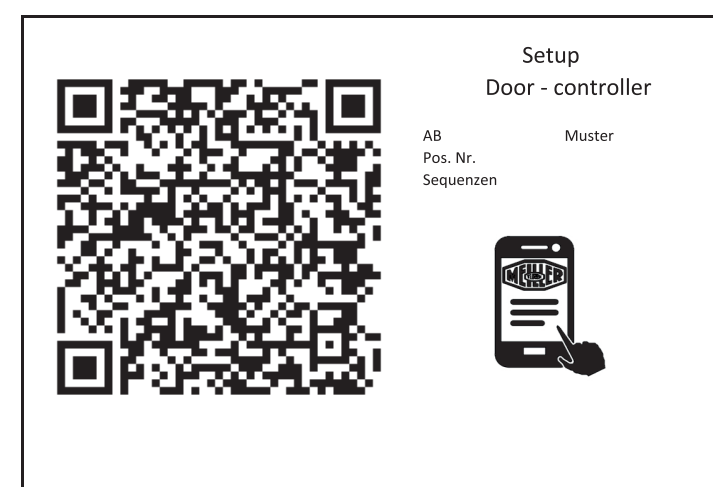

Abb. 4

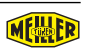

#### 7.2 Vorbereitung für die Inbetriebnahme

- Sicherstellen, dass die Spannungsversorgung des Türantriebssystems eingeschaltet ist (LED AUX, Pos 24, Abb. 2)
- Bei automatischen Schachttüren: Sicherstellen, dass das Einlernen der Kabinentür zusammen mit der schwersten Schachttür erfolgt.
- Lernfahrt immer bei geschlossener Tür starten

#### 7.3 Lernfahrt mit Smartphone

#### 7.3.1 Smartphone mit Steuergerät verbinden

- · Sicherstellen, dass Bluetooth am Smartphone eingeschaltet ist
- Tastschalter Connect am Steuergerät (Pos 25, Abb. 2) kurz drücken, die Funktion Bluetooth wird eingeschaltet, die LED's an den 4 Steckern (4 bis 7, Abb. 1) blinken zwei Mal und es ist ein dreimaliges Relais-Geräusch zu hören

Notiz: Ein Ausschalten der Funktion Bluetooth kann ebenfalls über den Tastschalter Connect erfolgen. Es ertönt das gleiche Geräusch, jedoch blinkt nur die LED 7 drei mal.

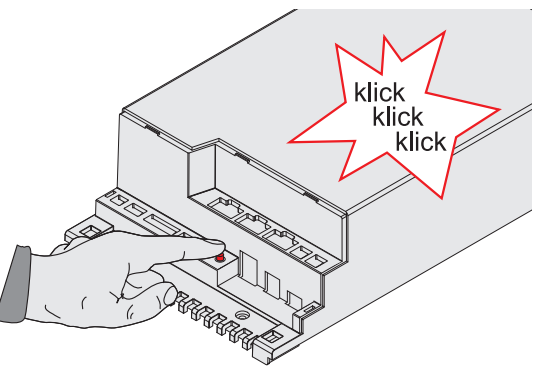

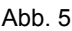

- MEILLER App starten
- Die Bluetooth-Verbindung mit dem Smartphone wird aufgebaut und die Konfigurations- und Zustandsdaten auf das Smartphone übertragen, die App zeigt "Laden"\* und dann "Verbunden"
  - \* Sichtbar, wenn der Ladevorgang länger dauert

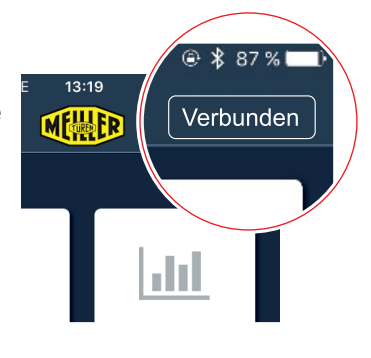

Abb. 6

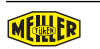

#### 7.3.2 Parametrierung mit QR-Code

Der QR-Code beinhaltet produktspezifische Parametereinstellungen. Mit den Daten des QR-Code und denen aus der Lernfahrt wird das MiDrive Steuergerät parametriert. In der Regel sind keine weiteren Einstellungen mehr erforderlich.

- <Inbetriebnahme> ► QR-Code Scanner wird angezeigt
- QR-Code scannen, ein wichtiger Hinweis zur Inbetriebnahme wird angezeigt und die Lernfahrt kann gestartet werden
- <Inbetriebnahme starten> ► Folgender Warnhinweis wird angezeigt:

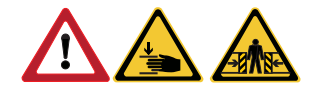

ACHTUNG Es besteht Quetschgefahr durch die mit dem Antriebsmotor bewegte Aufzugstür. Der Antriebsmotor startet unmittelbar mit Betätigung des Buttons "Start". Ausreichend Sicherheitsabstand halten und keine beweglichen Bauteile des Türmechanismus berühren.

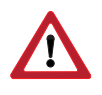

Ist die Aufzugstür während der Lernfahrt durch den Bediener nicht einsehbar, sicherstellen, dass weder Personen- noch Sachschäden durch die Türbewegung entstehen können (z. B. Absperrung oder zweite Person zur Aufsicht).

 <Start> 

 das Türantriebssystem lernt bei einer Lernfahrt der Tür die Zeit-, Weg- und Kraftdaten ein, anschließend wird Erfolgreich angezeigt

Treten bei der Lernfahrt Fehler auf oder stimmen die Daten des QR-Codes nicht mit denen der Tür überein, wird "Code passt nicht zur Tür" angezeigt. Die Konfiguration kann nun wie nachstehend bei *Parametrierung ohne QR-Code* beschrieben durchgeführt werden

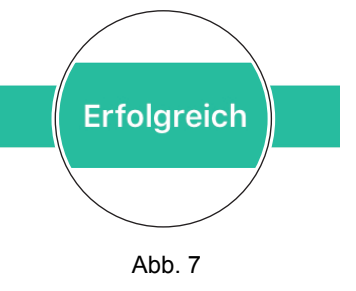

• <Erfolgreich> ► Hauptmenü wird angezeigt. Überprüfung der Schließkräfte der Tür durchführen wie in 7.5 beschrieben

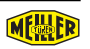

#### 7.3.3 Parametrierung ohne QR-Code

Wird die Lernfahrt ohne Datenübernahme aus dem QR-Code durchgeführt, muss das Fahrprofil u. U. manuell parametriert werden.

- <Inbetriebnahme> ► QR-Code Scanner wird angezeigt
- <Sie haben keinen QR Code?> ► Dialog zur Eingabe der Auftragsnummer wird angezeigt

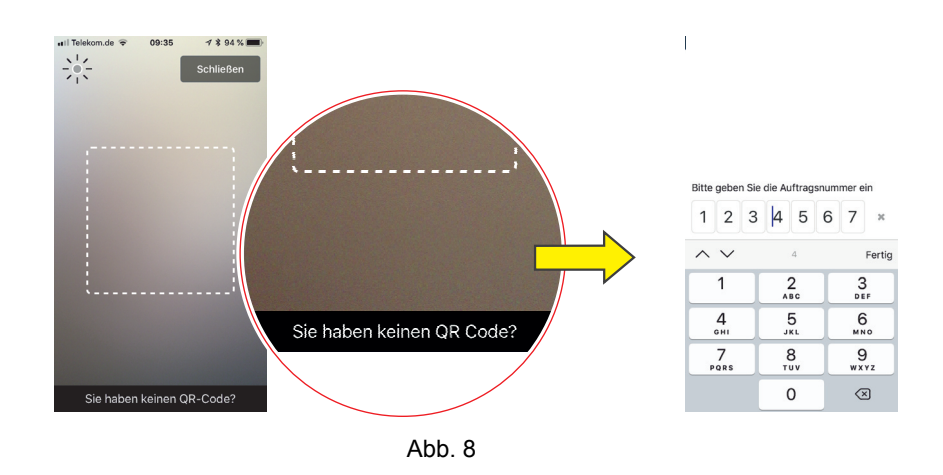

 Auftragsnummer eingeben (bei 6-stelliger Auftragsnummer: 1. Stelle = 0)<sup>1</sup>), der Button Inbetriebnahme durchführen wird angezeigt

Wird die Auftragsnummer nicht korrekt eingegeben, stehen unter Umständen nicht alle Funktionen des Steuergeräts zur Verfügung.

<Inbetriebnahme starten> Folgender Warnhinweis wird angezeigt:

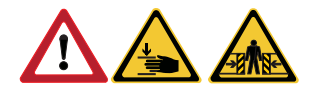

ACHTUNG Es besteht Quetschgefahr durch die mit dem Antriebsmotor bewegte Aufzugstür. Der Antriebsmotor startet unmittelbar mit Betätigung des Buttons "Start". Ausreichend Sicherheitsabstand halten und keine beweglichen Bauteile des Türmechanismus berühren.

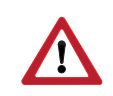

Ist die Aufzugstür während der Lernfahrt durch den Bediener nicht einsehbar, sicherstellen, dass weder Personen- noch Sachschäden durch die Türbewegung entstehen können (z. B. Absperrung oder zweite Person zur Aufsicht).

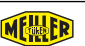

<sup>1)</sup> Jede Ziffernposition muss ausgefüllt werden. Ein Überspringen eines Ziffernposition führt zu einer Fehlermeldung

- <Start> ► das Türantriebssystem lernt bei einer Lernfahrt der Tür die Zeit- Weg- und Kraftdaten ein, anschließend wird Erfolgreich angezeigt Erfolgreich <Erfolgreich> ► Hautmenü wird angezeigt Abb. 9
- <Konfiguration> ► jeweils bei
  - <Einstellungen> ► <Antriebsparameter>
  - <Einstellungen> ► <Ein-Ausgänge Konfigurieren>
  - <Fahrprofil-Einstellungen> Sicherstellen, dass die eingestellten Werte denen der Tür entsprechen
- Pro vorgenommene Einstellung wird der Zähler (1) um einen Wert erhöht. Abgespeichert (an das Steuergerät übertragen) werden Änderungen erst, wenn Senden (2) betätigt wird

- <Konfiguration> ► <Inbetriebnahme der Tür ohne QR-Code> ► Art der zu konfigurierenden Tür auswählen, Start Lernfahrt "ausgewählter Türtyp" wird angezeigt
- <Ausführen> das Türantriebssystem lernt bei einer Initialfahrt der Tür die Zeit- Weg- und Kraftdaten ein, anschließend wird für einige Sekunden Aktion durchgeführt angezeigt

Überprüfung der Schließkräfte der Tür durchführen wie bei

7.5 beschrieben

Aktion durchgeführt Fire Abb. 11

MEILLER Aufzugtüren GmbH

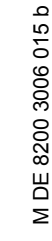

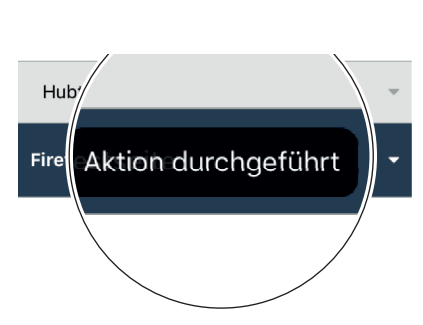

1

Konfiguration

Abb. 10

**〈** Zurück

Einstellungen

2

Sender

#### 7.4 Lernfahrt ohne Endgerät, direkt am Steuergerät

Steht keine Endgerät (Smartphone) zur Verfügung, kann die Lernfahrt wie folgt durchgeführt werden. Die Aufzugstür wird dann mit den für das jeweilige Modell in der Steuerung hinterlegten Standardwerten betrieben.

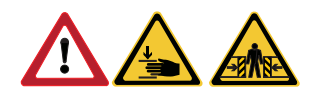

ACHTUNG Es besteht Quetschgefahr durch die mit dem Antriebsmotor bewegte Aufzugstür. Der Antriebsmotor startet unmittelbar nach Loslassen des Tastschalters "Connect". Ausreichend Sicherheitsabstand halten und keine beweglichen Bauteile des Türmechanismus berühren.

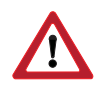

Ist die Aufzugstür während der Lernfahrt durch den Bediener nicht einsehbar, sicherstellen, dass weder Personen- noch Sachschäden durch die Türbewegung entstehen können (z. B. Absperrung oder zweite Person zur Aufsicht).

 Tastschalter Connect (Pos 25, Abb. 1) drücken und ca. 5 Sekunden gedrückt halten, bis die LED 7 (Pos 7, Abb. 1) zu leuchten beginnt. Mit dem Entlasten des Tastschalters startet die Lernfahrt. Der Antriebsmotor bewegt die Aufzugstür und die Zeit-, Weg- und Kraftdaten werden eingelernt.

ACHTUNG: Wird der Tastschalter länger als 20 Sekunden gedrückt gehalten, wird ein Werksreset durchgeführt (Siehe Seite 30).

#### 7.5 Schließkräfte messen

• Schließ- und ggf. Öffnungskräfte messen. Wie empfehlen diese Daten zu protokollieren und mit der Erklärung der Betriebsbereitschaft durch den Betreiber gegenzeichnen zu lassen (siehe auch Schließkräfte, Seite 11).

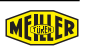

## 8 Fehlermeldungen

#### Allgemeines

Für eine Fehlersuche kann es hilfreich sein, die Schaltzustände an den Steckern des Steuergerätes zu prüfen (siehe 10.7).

#### Smartphone

| Fehlerbeschreibung                                                                                                    | Fehler- / Abhilfemöglichkeiten                                                                                                    |  |
|----------------------------------------------------------------------------------------------------|----------------------------------------------------------------------------------------------------|--|
| Displayanzeige "Fehler" oder "Getrennt" =<br>Keine Bluetooth-Verbindung zum                                                         | - Funktion Bluetooth am Smartphone einschalten                                                                                                    |  |
| Steuergerät vorhanden                                                                                                    | - Abstand zum Steuergerät verringern                                                                                                    |  |
| kom.de LTE 13:19<br>Getrennt<br>Fehler<br>Abb. 12                                                                                   | <ul> <li>Erst Spannungsversorgung des Steuergerätes<br/>herstellen (Netzstecker Transformator,<br/>Kabelverbindung Transformator zum<br/>Steuergerät), dann App im Smartphone<br/>starten. Dabei sicherstellen, dass beim<br/>Starten der App keine Bluetooth-Verbindung<br/>mehr aus einem vorherigen Datenaustausch<br/>aktiv ist. Liegt eine solche beim Starten der<br/>App an, kann es zu einer Fehlermeldung<br/>kommen.</li> </ul> |  |
| Keine Bluetooth-Verbindung zwischen<br>Steuergerät und Smartphone vorhanden,<br>ob wohl die Geräte miteinander verbunden<br>wurden. | Verbindung wurde unterbrochen (z. B. zu große<br>Entfernung). Das Steuergerät hat die Funktion<br>Bluetooth ausgeschaltet. Bluetooth-Verbindung<br>erneut herstellen. Siehe 7.3.1                                                                                                    |  |
| Temp./Fault Relais ist aktiv                                                                                                    | <ul> <li>Der Antrieb befindet sich in Übertemperatur</li> <li>Es liegt eine Fehlermeldung aus dem<br/>Steuergerät an. Fehlermeldungen werden im<br/>Bereich "Monitoring" unten angereiht</li> </ul>                                                                                                    |  |

## 9 CAN Einstellungen

MiDrive unterstützt CAN nach dem CANopen Standard CiA17 für Aufzüge

```
<Konfiguration> < < Einstellungen> < CANopen>
```

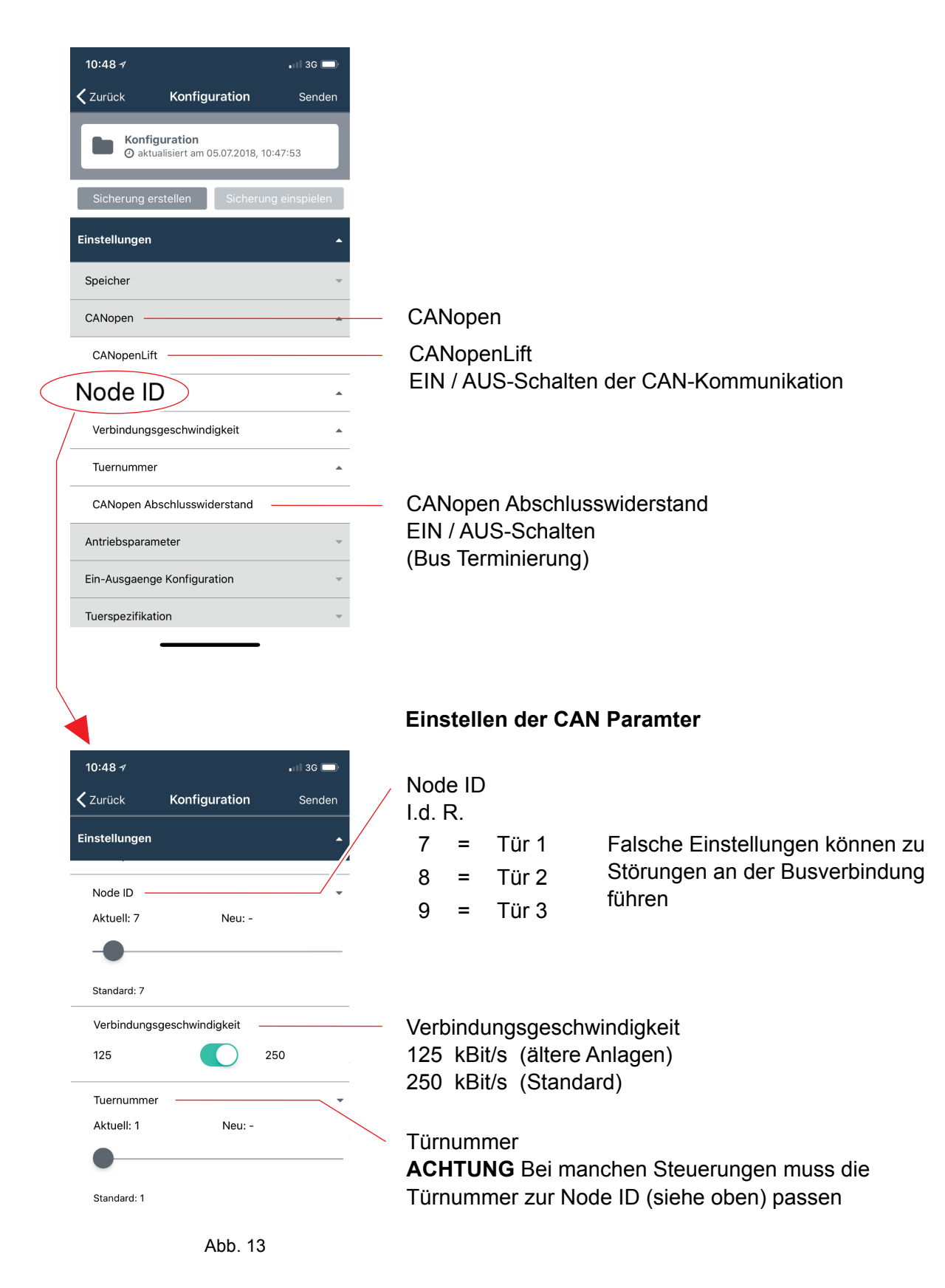

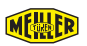

# **10** Weitere Anwendungen

#### 10.1 Konfiguration sichern / einspielen

Bei bestehender Bluetooth-Verbindung zwischen Steuergerät und Smartphone können die Betriebsparameter des Steuergeräts in einer Konfigurationsdatei gesichert und aus einer Sicherung eingespielt werden.

Eine Konfigurationsdatei kann zum Einspielen an allen baugleichen Aufzugstüren verwendet werden.

#### Sichern

<Konfiguration>► <Sicherung erstellen> ► Die E-Mail-App des Smartphone wird geöffnet. Eine E-Mail mit Anhang (Beispiel einer Sicherungsdatei: meiller\_backup\_2018-03-05-16-09-12.mbackup) ist zum Versenden vorbereitet. Empfänger auswählen ► <Senden> und die Datei entsprechend abspeichern.

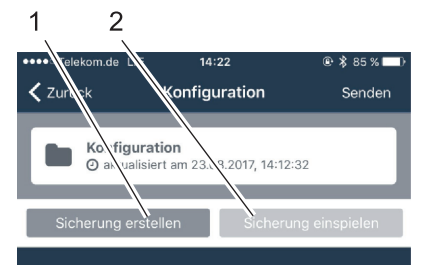

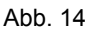

#### Einspielen

Wird die Sicherungsdatei auf dem Smartphone angeklickt (z. B. in einer E-Mail oder Dateimanager) werden die darin enthaltenen Konfigurationsdaten an die Smartphone-App übermittelt. Das Übertragen der Konfigurationsdaten an das Steuergerät kann wie folgt durchgeführt werden:

ACHTUNG: Das Einspielen der Konfigurationsdaten stellt eine Änderung der Betriebsparameter des Steuergeräts dar. Für einen sicheren Betrieb müssen die Schließkräfte der Aufzugstür überprüft werden und sich in den vorgeschriebenen Bereichen befinden.

<Sicherung einspielen> ► Die Daten der Sicherung werden an das Steuergerät übertragen.

#### 10.2 Steuergerät-Update einspielen

#### 10.2.1 Steuergerät Update über Smartphone einspielen

Bei bestehender Bluetooth-Verbindung zwischen dem Smartphone und dem Steuergerät und (temporär) bestehender Internetverbindung möglich.

- Smartphone-App <Firmware Update> Menü Firmware wird angezeigt
- <Download>(bei bestehender Internetverbindung möglich)► die Firmware-Daten für das Steuergerät werden auf das Smartphone heruntergeladen / ggf. aktualisiert
- Mit <Main Platine> und <IO Platine> kann jeweils ein Update der Firmware für die Steuergerät-Platinen ausgeführt werden \*

FIRMWARE UPDATES

\* Bei bestehender Bluetooth-Verbindung (einschalten siehe 7.3.1)

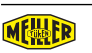

#### 10.2.2 Steuergerät-Update über PC einspielen

#### Allgemeines

Das Update kann mittels USB-Stick oder einem an das Steuergerät angeschlossenen PC eingespielt werden.

USB-Stick Anforderungen: FAT32 formatiert, maximales Datenvolumen 32GB.

#### 10.2.2.1 Firmware herunterladen / aktualisieren

- MiDrive Configuration Tool starten
- <Werkzeuge> (1)
- <MiDrive-Upater Tool> (2)
- <FW herunterladen> (3)
- <Alle aktualisieren> (4)

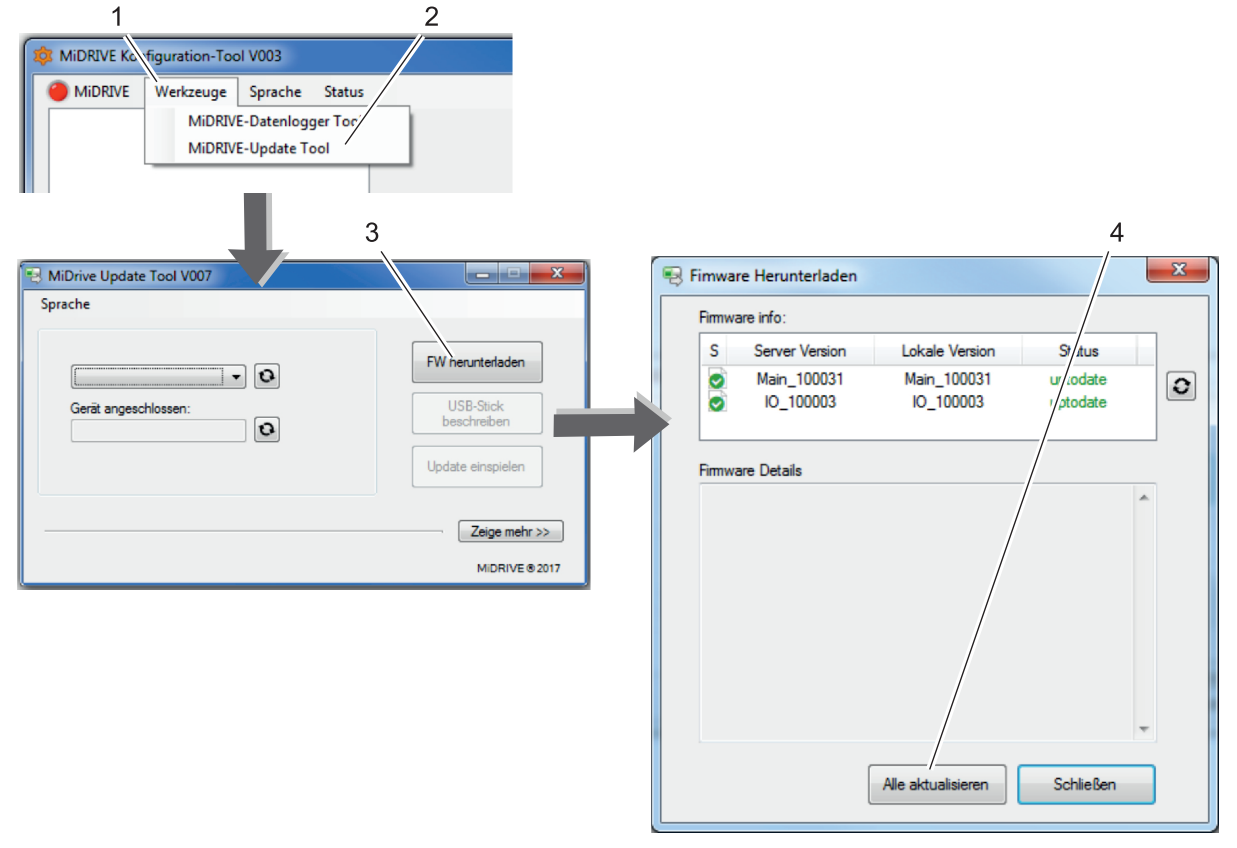

Abb. 15

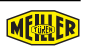

#### 10.2.2.2 Update mit PC durchführen

- Software MiDrive Firmware Updater starten
- PC mit Steuergerät verbinden USB Kabel:
  - Stecker Typ A am PC
  - Stecker Typ B am Steuergerät, Stecker 18 (Abb. 1, Seite 9)
- Firmware auswählen, die eingespielt werden soll (1)

Unterschiede der Firmware-Typen:

- IO\_xxxxxxx.hexx = Kommunikationsmodul, nur Steuergerät Premium
- Main\_xxxxx.hexx = Alle Steuergeräte
- <Update einspielen> (2), das Update wird durchgeführt
- nach Beendigung des Updates <OK> (3)

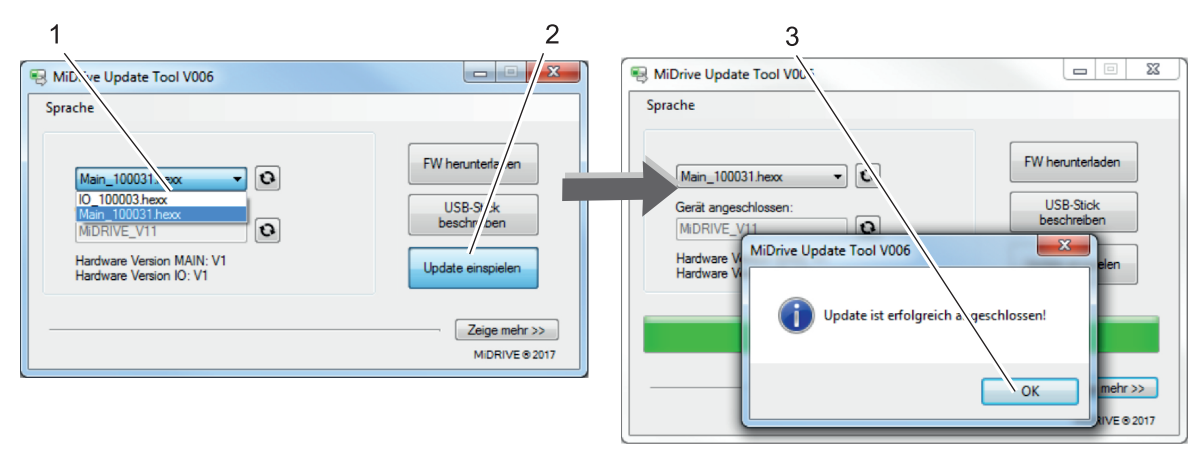

Abb. 16

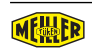

#### 10.2.2.3 Update mit USB-Stick durchführen

- USB-Stick mit PC verbinden
- Software MiDrive Firmware Updater starten
- Firmware auswählen, die auf den USB-Stick geschrieben werden soll (1)

Es kann stets nur eine der beiden Firmware-Typen auf den USB-Stick geschrieben werden.

Unterschiede der Firmware-Typen:

- IO\_xxxxxxx.hexx = Kommunikationsmodul, nur Steuergerät Premium
- Main\_xxxxx.hexx = Alle Steuergeräte
- <USB-Stick beschreiben> (2)
- Laufwerk des USB-Sticks auswählen (3)
- <USB-Stick formatieren...> (4)
- Warnmeldung vor Datenverlust bestätigen (5), der USB-Stick wird beschrieben und kann anschließend vom PC getrennt werden (6)

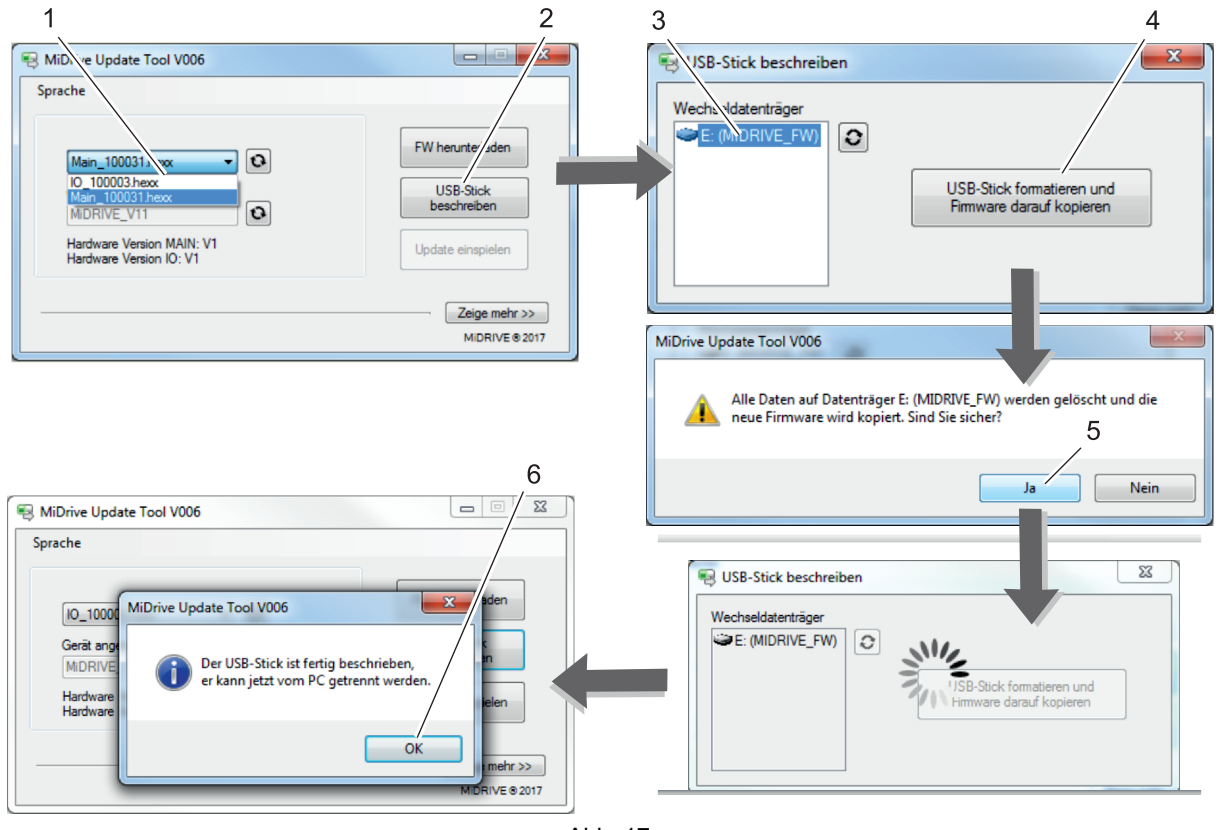

Abb. 17

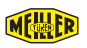

#### Update einspielen

- USB-Stick mit dem Update am USB A Anschluss (Pos. 19, Abb. 1, Seite 9) einstecken, zusätzlich zur grün blinkenden LED an diesem Anschluss blinkt dort eine rote LED\* und das Update startet
- Wenn beide LED's aus sind, ist das Update beendet
- USB-Stick abziehen, die grüne LED blinkt

\* leuchtet die LED, befindet sich kein passendes Update auf dem USB-Stick. Je nach Umfang des Updates kann es erforderlich sein, die Inbetriebnahme zu wiederholen. Während des Updates ist der Antrieb nicht benutzbar. Ist der Türantrieb nach dem Update nicht mehr einsatzbereit, muss eine erneute Initialisierung (siehe Kapitel 7 auf Seite 16) durchgeführt werden.

#### 10.3 Ersatzteilkatalog, Ersatzteilanfrage

Diese Funktion dient zum Versenden einer Anfrage-E-Mail mit den zur Aufzugstür passenden Daten. Ein direkter Zugriff auf den MEILLER-Ersatzteilkatalog mit Onlinebestellung ist möglich.

- <Ersatzteile>► Menü Ersatzteile mit Eingabefeldern der Anfrage-E-Mail wird angezeigt
- <QR-Code einscannen>► QR-Code Scanner wird angezeigt
- QR-Code scannen► die Auftragsnummer wird in die vorbereitete E-Mail übernommen\*
- Eingabefelder ausfüllen und ggf. Dateien (z. B. Foto) anhängen
- <senden>► Die Anfrage-E-Mail wird an MEILLER gesendet

\* Kann auch über die Tastatur eingegeben werden

#### 10.4 Anleitungen

Auf dem Smartphone befinden sich alle Anleitungen zu MiDrive Produkten. Die Anleitungen können wie jedes andere Dokument behandelt und gelesen werden. Für das Herunterladen ist eine Internetverbindung notwendig. Zugriff auf die Dokumente auch offline möglich.

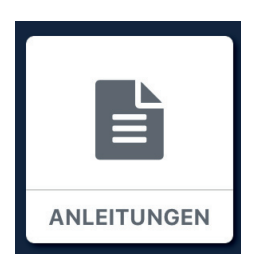

#### 10.5 Bluetooth-Verbindung herstellen

Siehe Kapitel 7.3.1 auf Seite 17

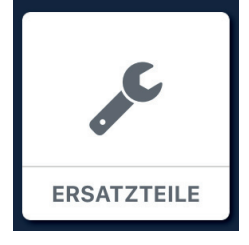

#### 10.6 Bluetooth-Verbindung trennen

Bei bestehender Bluetooth-Verbindung zwischen dem Smartphone und dem Steuergerät wird oben rechts "Verbunden" angezeigt (siehe Abb. 6, Seite 17). Das Trennen der Verbindung wird am Steuergerät durch zweimaliges blinken der LED am Stecker (7) (siehe Abb. 1, Seite 9) signalisiert. Die Verbindung kann wie folgt getrennt werden:

- Smartphone-App <Verbunden> ► Verbindung trennen wird angeboten <Verbindung trennen>,die Verbindung wird getrennt.
- Am Steuergerät: Tastschalter <Connect> (25, Abb. 2, Seite 10) betätigen, die Verbindung wird getrennt.
- Trennen durch zu große Entfernung: Das Steuergerät schaltet die Bluetooth-Verbindung ab, sobald kein Kontakt mehr zum Smartphone besteht.

#### 10.7 LED-Anzeige Schaltzustände und Funktionen

An jedem Ein- bzw- Ausgang des Steuergerätes wird der aktuelle Zustand mit einer LED angezeigt. (Abb. 1, Seite 9)

#### 10.8 Werksreset

Reset auf Werkseinstellungen

 Tastschalter Connect (Pos 25, Abb. 2, Seite 12) 1x drücken und >20 Sekunden gedrückt halten bis alle 4 LED's (Pos 4 bis 7) leuchten. Mit dem Loslassen des Tastschalter wird der Werksreset durchgeführt. Alle Einstellungen werden auf Werkseinstellung zurückgesetzt. Eine erneute Initialisierung ist notwendig.

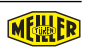

## 11 Betriebsbereitschaft erklären

Voraussetzungen für die Betriebsbereitschaft des Türantriebssystem:

- Die Montage und die Funktionskontrolle der gesamten Aufzugsanlage ist mängelfrei abgeschlossen.
- Die Schließ- und sofern notwendig auch die Öffnungskräfte der Türblätter befinden sich in den Bereichen, die in den Normen vorgeschrieben sind.

Wir empfehlen dem Montagebetrieb den Zustand der Aufzugsanlage bei Übergabe an den Betreiber schriftlich zu dokumentieren und ein Übergabeprotokoll anzufertigen.

## 12 Anschlussbeispiele

#### 12.1 Allgemeines

Es werden zwei verschiedene Anschlussmöglichkeiten an die Aufzugssteuerung beschrieben (siehe auch Abb. 18):

- Aufzugsteuerung (Steuerspannung) = +24VDC / 27mA pro Eingang
- Aufzugsteuerung (Relaiskontakt) = potentialfreie Relaiskontakte in der Steuerung

#### 12.2 Steuergerät an die Aufzugssteuerung

- 1 Aufzugsteuerung (Steuerspannung) 3 Lichtgitter bzw. 2. Türweite 2 Aufzugsteuerung (Relaiskontakte) 4 Drängeln bzw. Lichtgitterstörung (2)1 3 3 4 4 GND AUX 24V Ē Open Open Ē Close Close Curt. fault / Nudge Curt. fault / Nudge Input Inpu Б GND A GND A Г GND B GND B Light curtain Light curtain
- Keine Potentiale miteinander mischen.
- Steckplatz AUX ist ein Ausgang; keine Fremdspannung anlegen!
- Treten Funktionsstörungen auf, kann das am Fehlen einer Verbindung zwischen GND A und GND B liegen.

Abb. 18

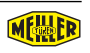

#### 12.3 Lichtgitter

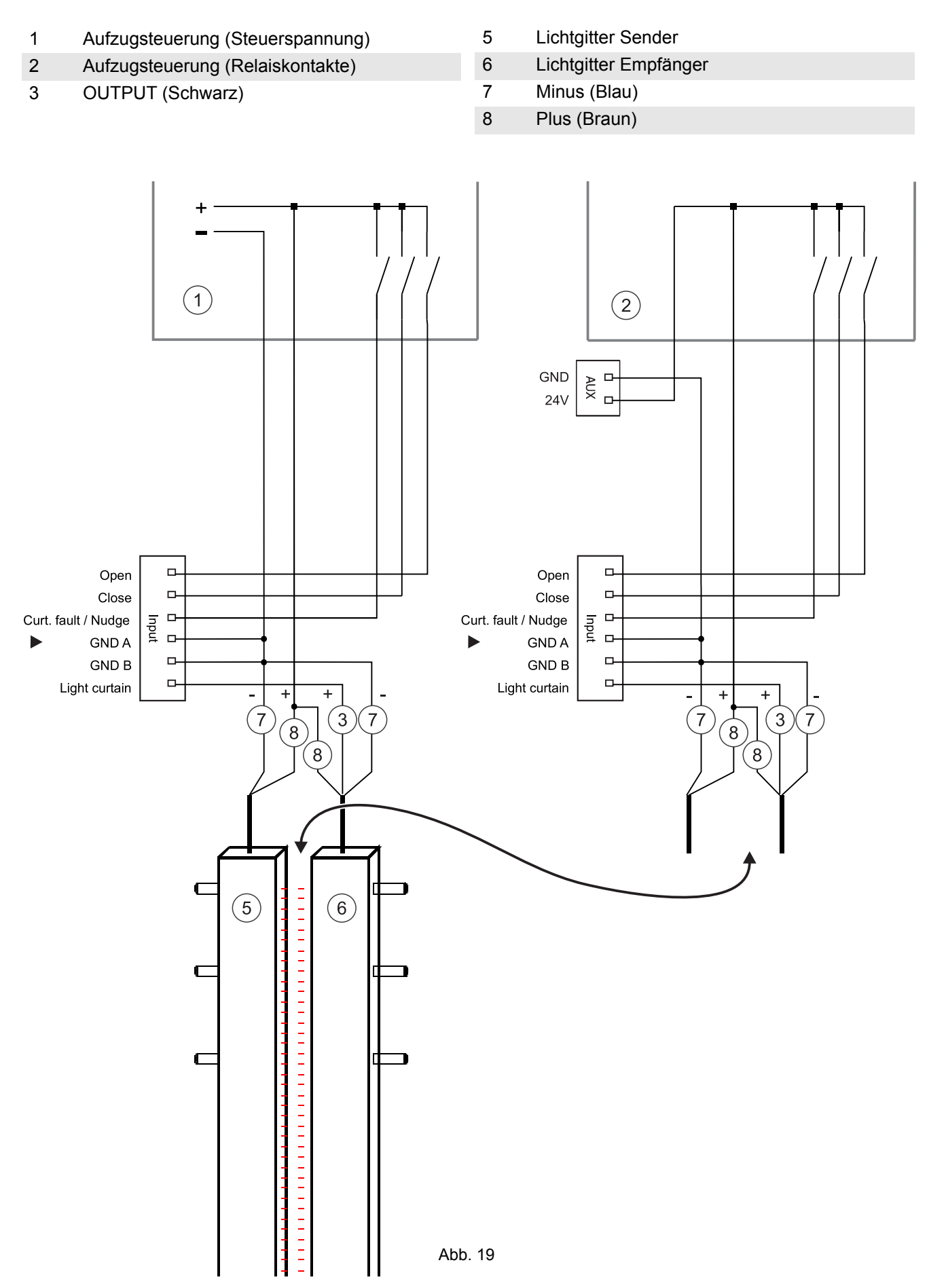

#### 12.4 Lichtgitter mit Störmeldeausgang

- 1 Aufzugsteuerung (Steuerspannung)
- 2 Aufzugsteuerung (Relaiskontakte)
- 3 OUTPUT (Schwarz)
- 4 Beam Fault (Gelb)

- 5 Lichtgitter Sender
- 6 Lichtgitter Empfänger
- 7 Minus (Blau)
- 8 Plus (Braun)

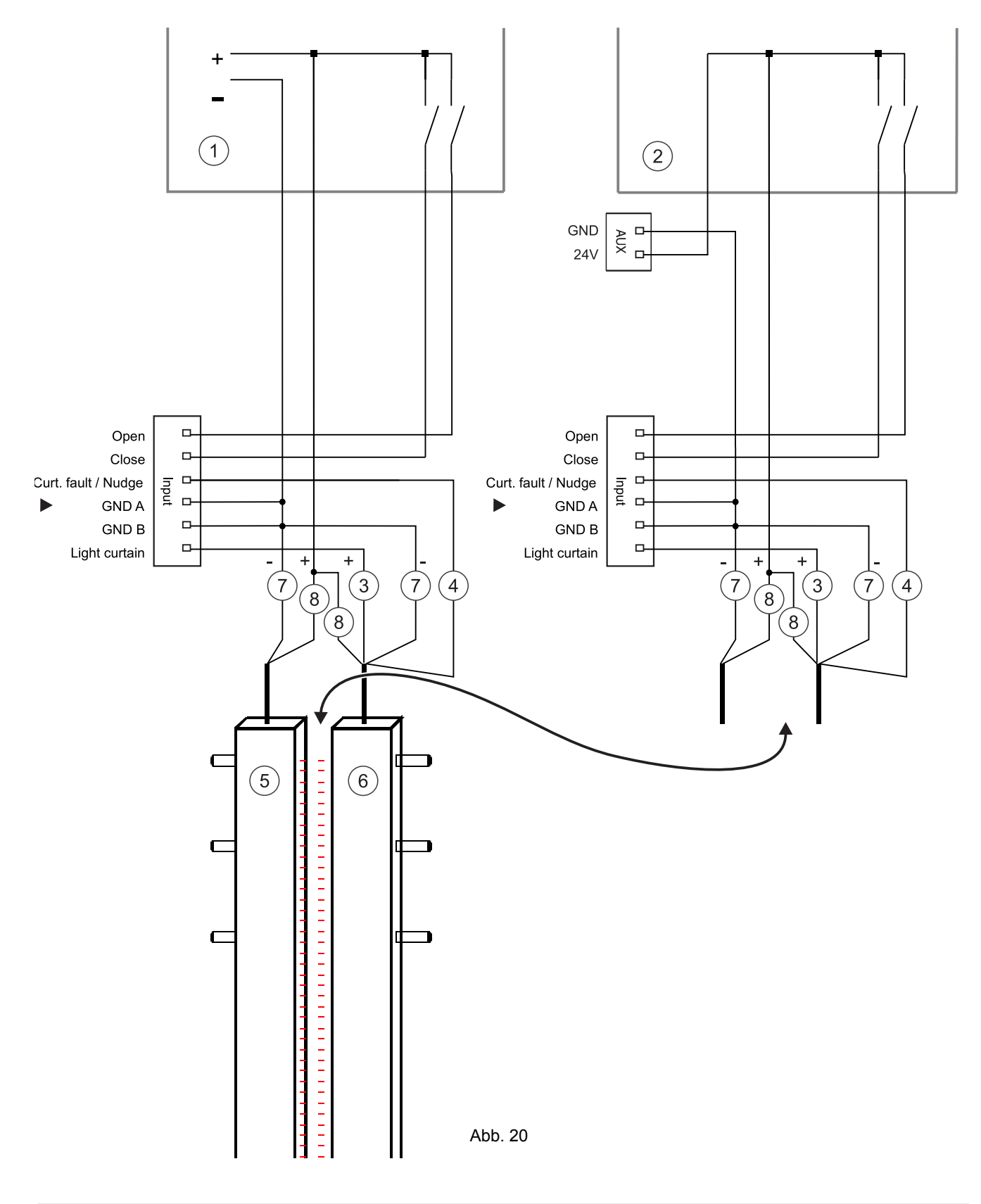

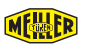

#### 12.5 Externe Türverriegelungen

- 1 Aufzugsteuerung (Steuerspannung)
- 2 Aufzugsteuerung (Relaiskontakte)
- 3 Sperrmittelschalter für Sicherheitskreis
- 4 Sperrmittel
- 5 Hilfskontakt

6 Sicherheitskreis

- 7 Sicherheitsschalter, Überwachung Tür-Zone
- 8 Kabine
- 9 Schacht
- 10 Sichere Entriegelungszone (z. B. AES9107)

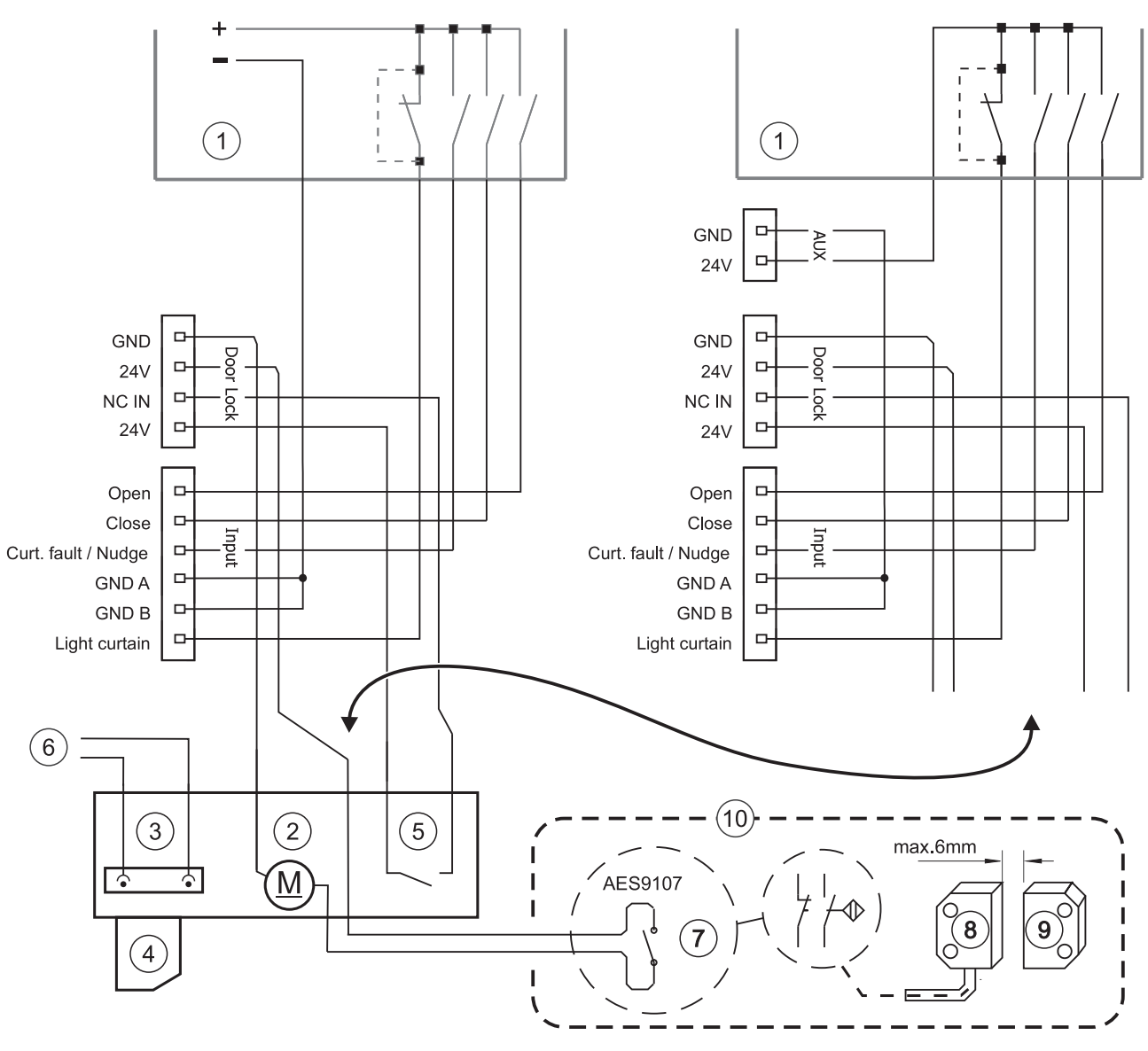

ACHTUNG: Das Steuergerät ist kein Sicherheitsbauteil! Für eine korrekte Funktion: "Kabinentürverriegelung" muss eine zugelassene Tür-Verriegelung sowie ein Sicherheitskontakt zur Abfrage der Tür-zone verwendet werden (10). (Hier im Anschlussbeispiel ein Kronenberg Türverschluss und zur Tür-Zonenabfrage ein BNS260 Kontakt mit AES9107 Sicherheitsbaustein) Der Sicherheitskontakt muss dabei die Spannung zur Verriegelung unterbrechen.

Damit eine elektrische Zusatzverriegelung angesteuert werden kann, müssen folgende Bedingungen erfüllt sein:

- Die Funktion "externe Verriegelung" ist aktiv
- Die Verriegelung besitzt einen Hilfskontakt (Schließer [NO])
- Die Verriegelung ist für 24V ausgelegt

Abb. 21

#### 12.6 EX Türantrieb

- 1 Aufzugsteuerung (Steuerspannung)
- 2 Aufzugsteuerung (Relaiskontakte)
- 3 Maschinenraum

- 4 EX-Zone (Schacht)
- 5 Motoranschlussbox
  - EX-Tür-Motor

6

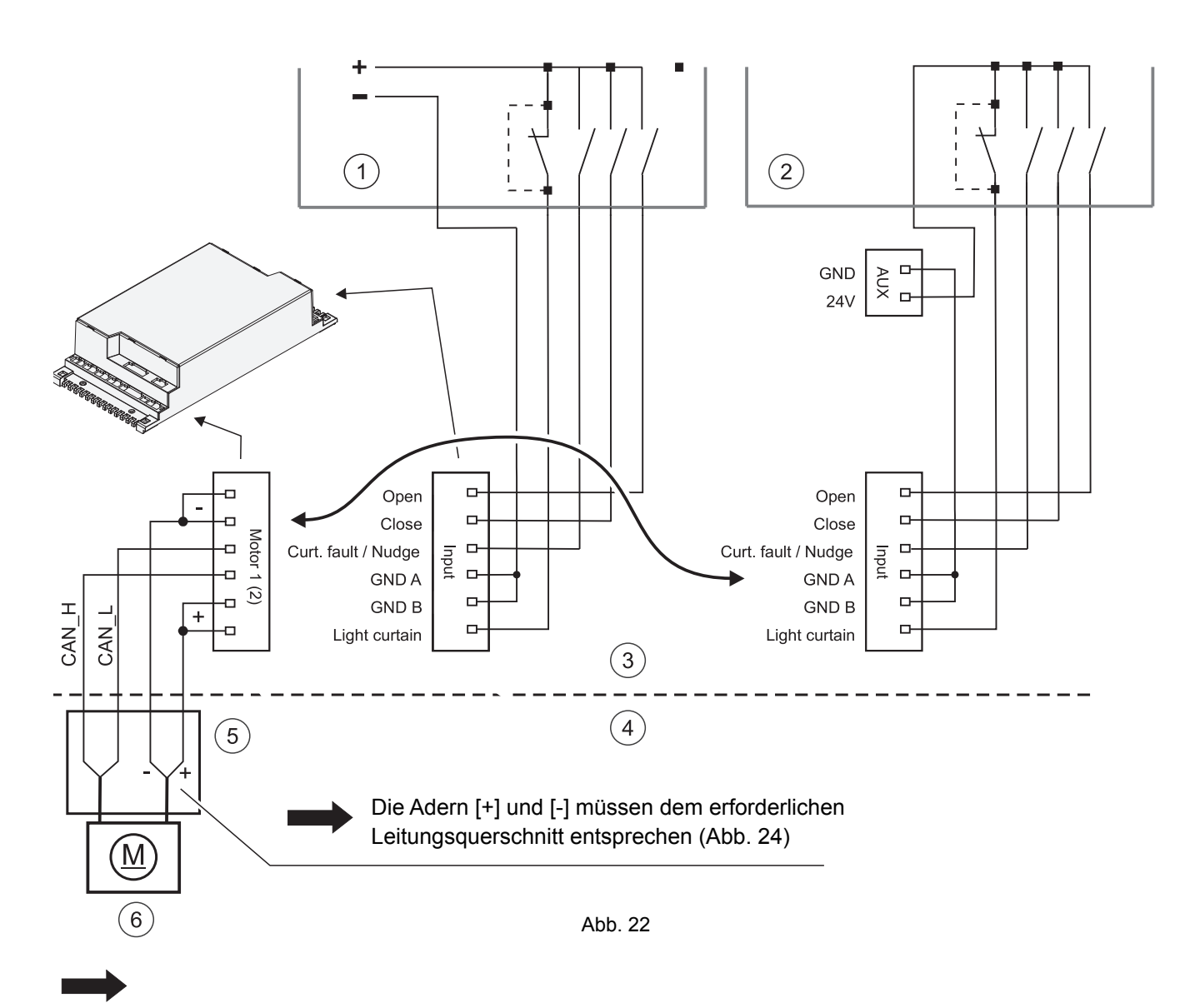

- Keine Potentiale miteinander mischen
- Die 24V f
  ür den Motor m
  üssen aus dem Steuerger
  ät genommen werden, da das Steuerger
  ät den Motorstrom kontrolliert
- Zusätzliche oder alternative Spannungsquellen können den Motor oder das Steuergerät beschädigen
- Für die Ansteuerung des Motors [CAN\_H] und [CAN\_L] geschirmte CAN-Bus Leitung verwenden
- Nur der Ex-Motor und die Motoranschlussbox sind für den Ex-Bereich vorgesehen. Das Steuergerät muss sich im Nicht-Ex-Bereich befinden
- Motor über separate Leitungen anschließen (nicht im Lieferumfang enthalten)
- Im Ex-Bereich ist die Bluetooth-Verbindung aufgrund der Montageposition des Steuergeräts nicht über die ganze Schachthöhe möglich, daher werden zusätzliche Tür-Auf- / Tür-Zu-Taster auf dem Kabinendach für Inspektionszwecke empfohlen. Für die Inbetriebnahme liegen zusätzliche QR-Code-Aufkleber (siehe Abb. 4, Seite 16) bei. Diese können in der Nähe des Steuergerätes angebracht werden.

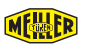

#### Stecker für Antriebsmotor am Steuergerät

Notiz: Bei einem "EX-Motor" erfolgt der Anschluss über ein bauseitiges Kabel

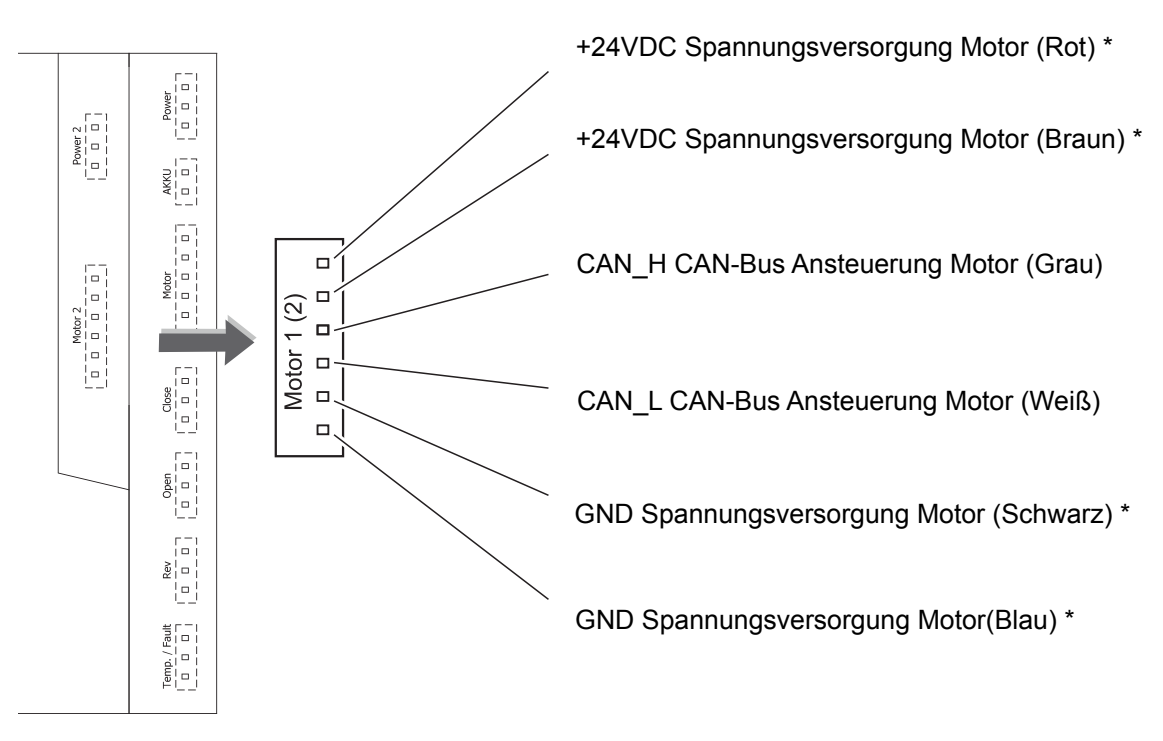

Abb. 23

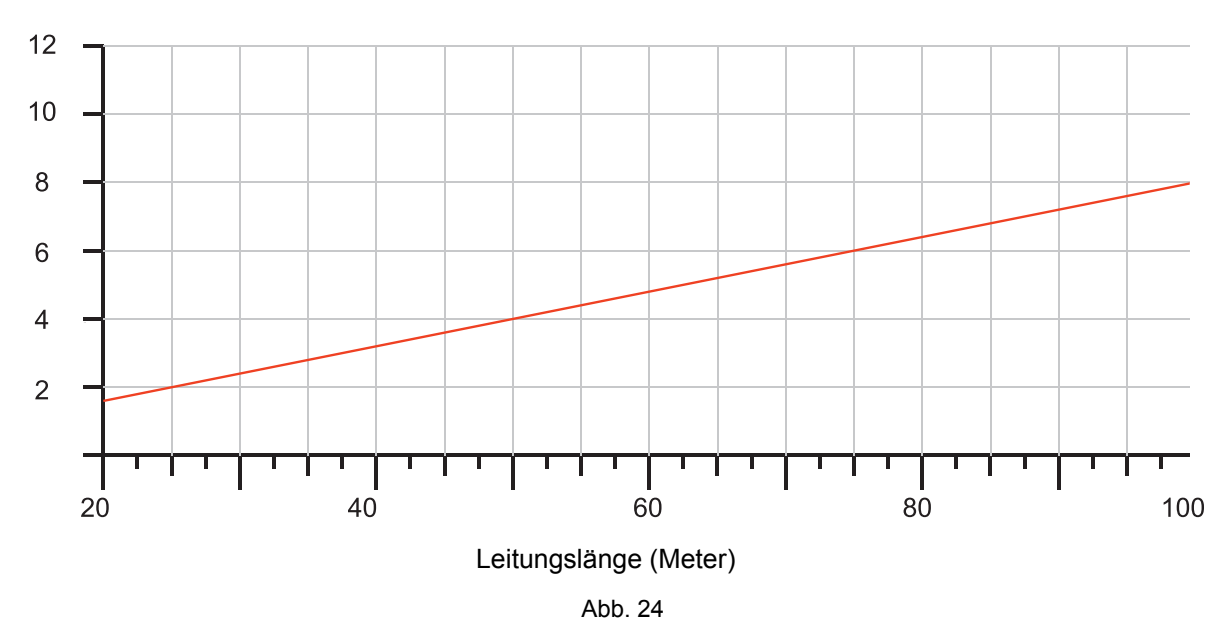

#### \* Leitungsquerschnitt für die Motorspannung mm<sup>2</sup>

#### 12.7 FingerGuard Sensoren

- 1 Aufzugsteuerung \*
- 2 Etagenschalter \*
- 3 Türsignale \*
- 4 Trafo

- Tür-Motor (M400CAN)
- Sensoren Kabinentür
   Sensoren Schachttüren
- 8 Steuergerät

5

\* Bauseits

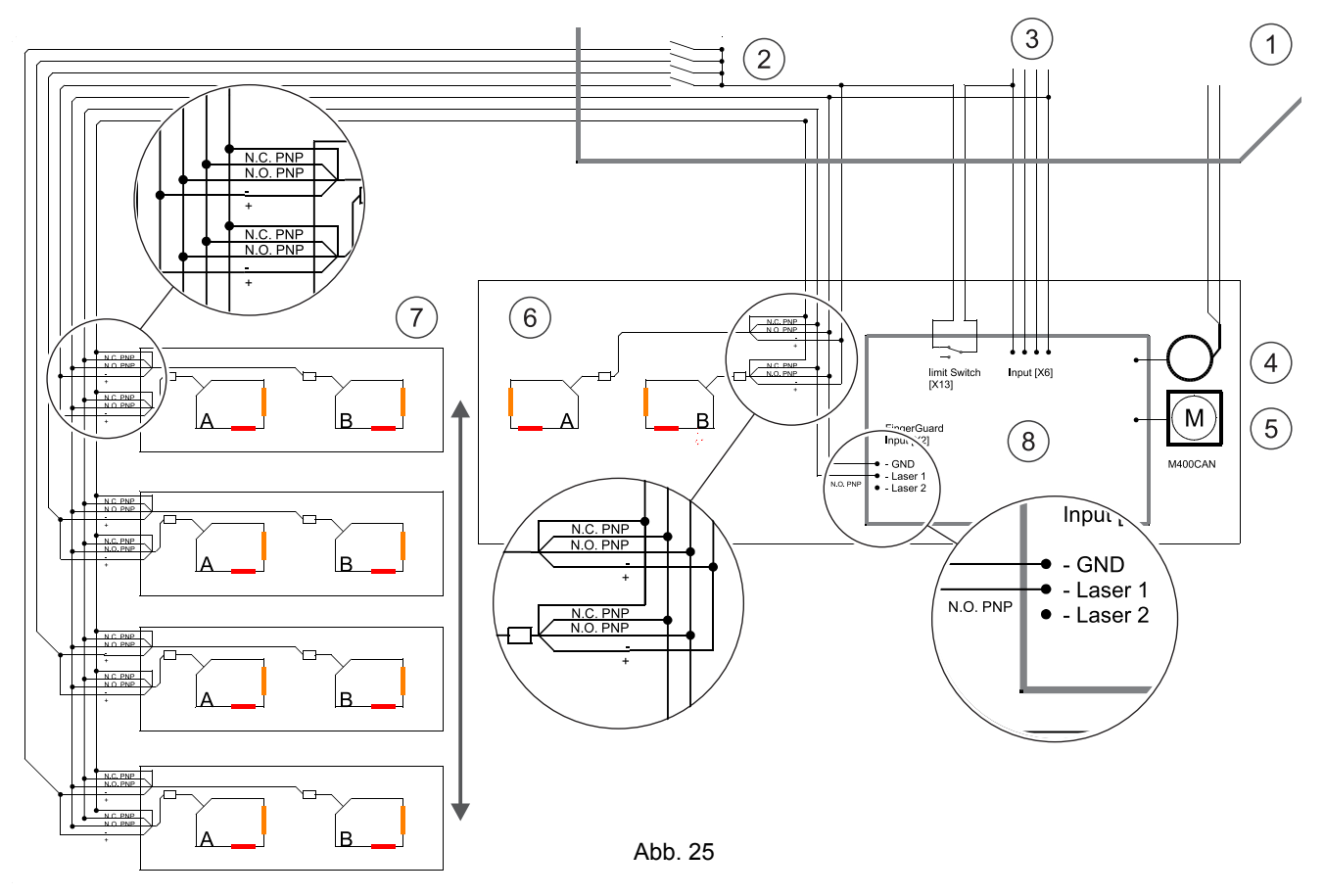

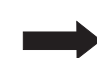

#### Funktion nur zulässig mit Tür-Motor M400CAN

Der Etagenschalter darf die Sensoren nur in der aktuellen Etage einschalten. Je nach Leitungslänge und Verlegeart, können sich Induktionsspannungen auf der Sensorleitung bilden. Diese sind ggf. mit einem Widerstand oder Relais abzuleiten. (z.B. Relaisspule 24VDC zwischen der Klemme Laser 1 und GND am Steuergerät)

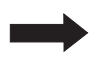

Ist bei Beginn der Türbewegung ein Sensor ausgelöst, erfolgt keine Bewegung mit Tür-Auf. Über ein zusätzliches "Drängel-Signal" kann die Tür mit reduzierter Geschwindigkeit geöffnet werden.

Wird die FingerGuard Funktion nicht benötigt, soll sie zur Störungsvermeidung deaktiviert werden. Ist eine gewisse Anzahl von FingerGuard Notbremsungen erreicht, gibt das Steuergerät über die Monitoring-Funktion eine Warnmeldung aus. Dann sind alle sicherheitsrelevanten Bauteile der Tür zu überprüfen und ggf. auszutauschen.

Ein Austausch auf Gewährleistung ist bei Überschreiten der zulässigen Notbremsungen nicht möglich.

Droht ein Ausfall des Antriebsmotors, greift ein Notprogramm mit reduzierten Geschwindigkeiten. Der Antriebsmotor sollte erneuert werden.

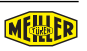

2)

GND

24V

#### 12.8 Funktion 2. Türbreite (reduzierte Öffnung)

- 1 Aufzugsteuerung (Steuerspannung)
- 2 Aufzugsteuerung (Relaiskontakte)
- 3 Schachttüren

- 4 1. Obergeschoß
- 5 Erdgeschoß mit 2. Türbreite
- 6 Untergeschoß
- 7 Kabinentür

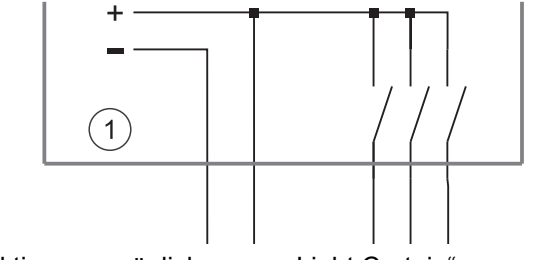

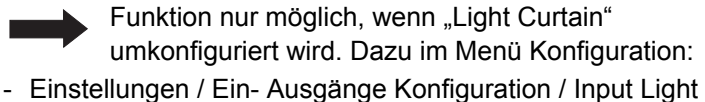

Curtain die Funktion Tür-Teilöffnung auf EIN stellen

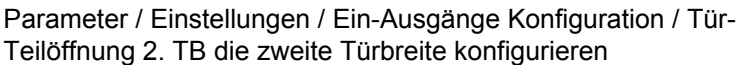

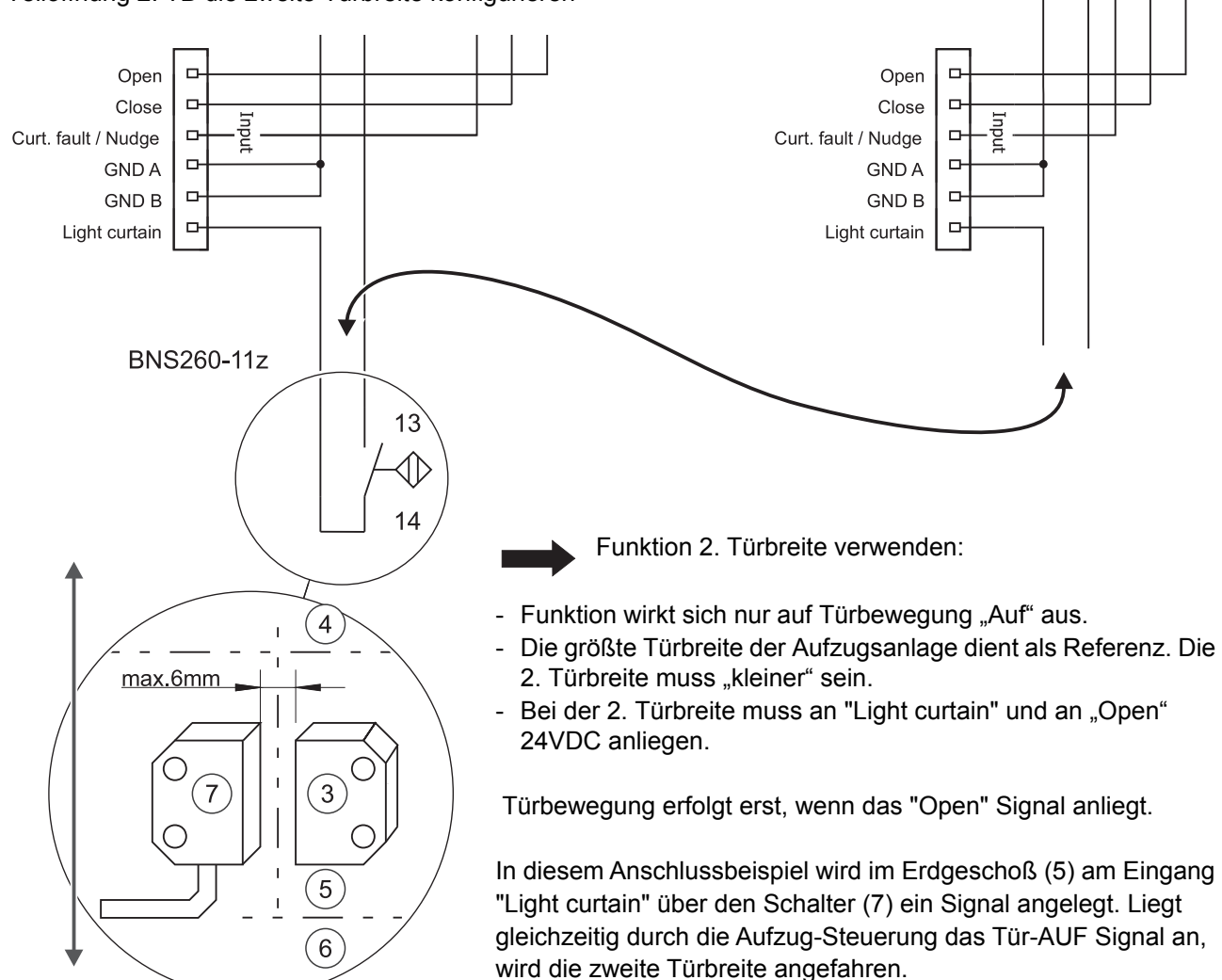

Abb. 26

#### 12.9 Optische Kopplung

- 1 Aufzugsteuerung (Beispiel Relaiskontakte). Beispiel Steuerspannung: Pos 1, Abb. 26
- 2 Sperrmittelantrieb
- 3 Sperrmittelschalter für Sicherheitskreis
- 4 Sperrmittel
- 5 Hilfskontakt

- 6 Sicherheitskreis
- 7 Sicherheitsschalter, Überwachung Tür-Zone
- 8 Kabine
- 9 Schacht
- 10 IR-COM Kabine
- 11 IR-COM Schacht
- 12 zugelassene Tür-Verriegelung

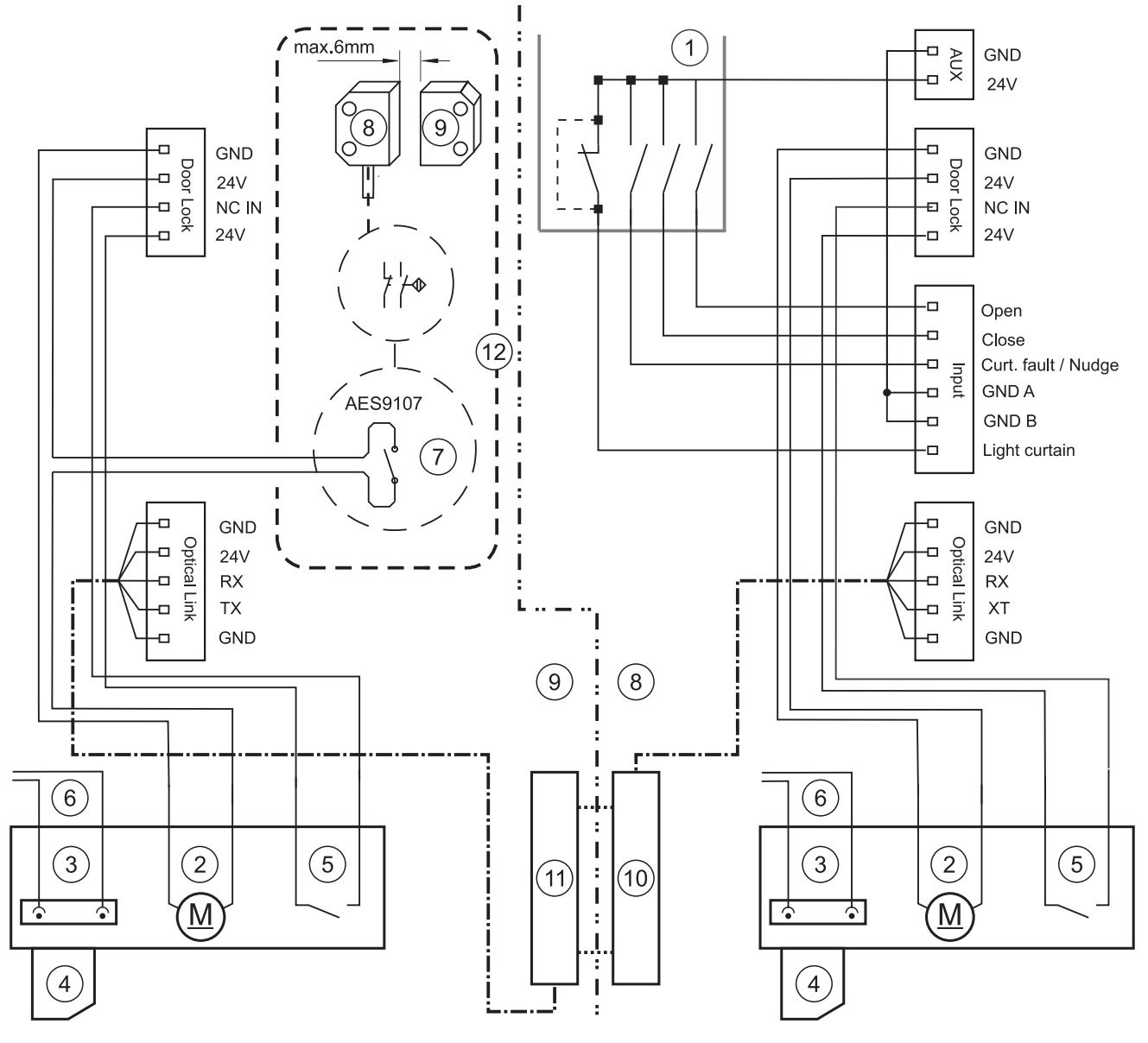

#### Bei angetriebenen Schachttüren

Mit einer jeweils an "Optical Link" angeschlossenen IR-Com kommuniziert das Kabinentür-Steuergerät mit dem Schachttür-Steuergerät.

Das Schachttür-Steuergerät übernimmt die Fahrparameter des Kabinentür-Steuergerätes. Änderungen des Fahrprofils müssen somit nur am Kabinentür-Steuergerät vorgenommen werden.

Wird während eines Tür-Zyklus die Verbindung getrennt, schließt die Schachttür automatisch mit reduzierter Geschwindigkeit (Schließgewichtsfunktion).

Abb. 27

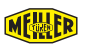

#### 12.10 CAN Anschluss

Der RJ45- und der Klemmanschluss ist gleichwertig und 1:1 durchverbunden. Bei Kommunikationsfehlern Anschluss und Bus-Abschluss (Abschlusswiderstand) prüfen

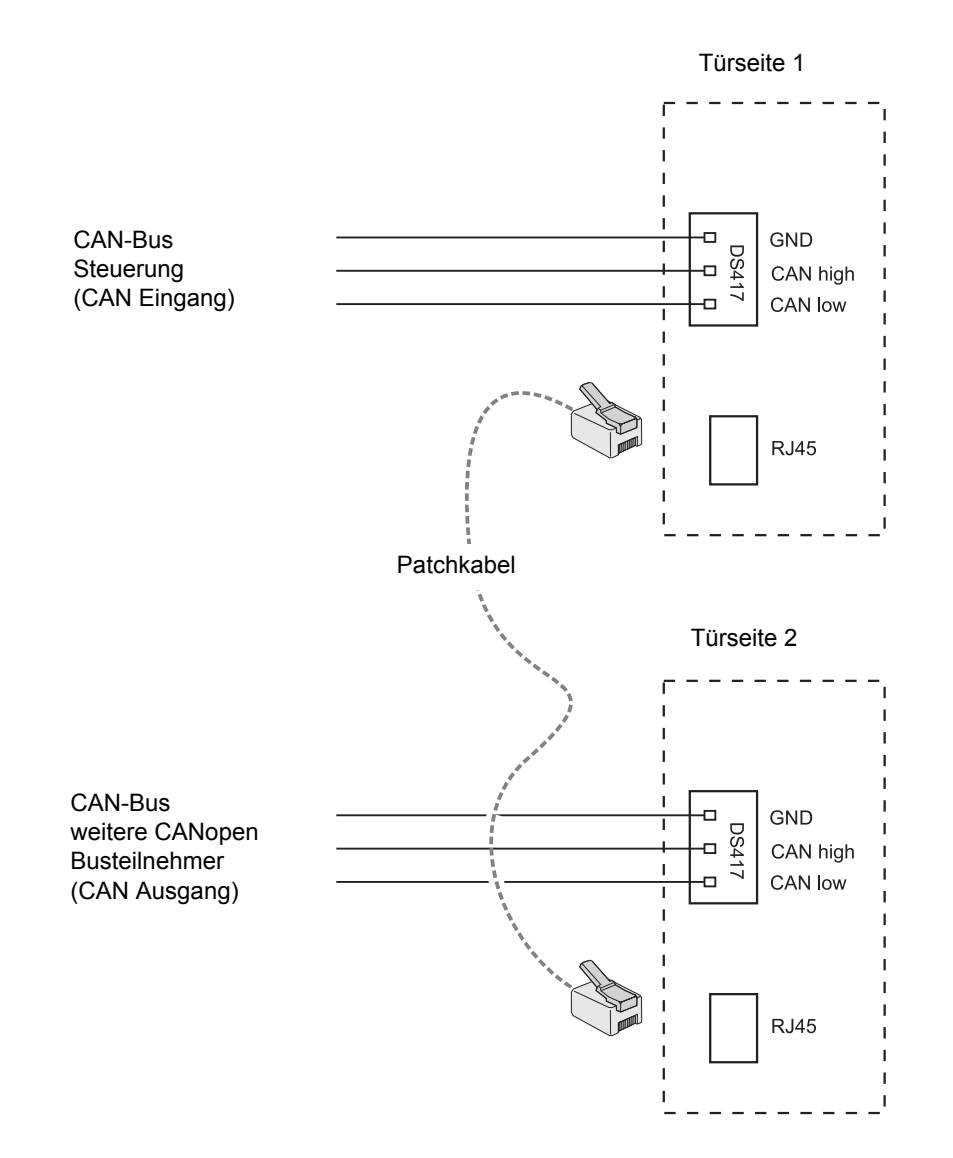

# 13 Montage

#### 13.1 Voraussetzung für die Montage

- 1 Schukosteckdose (Abgesichert mit mindestens K6A oder C8A Sicherungsautomat) für jeden Ringkerntransformator.
- Geeigneter Montageort für Ringkerntransformator. Gewicht ca. 4,5 kg. Sichere Montage gegen Verrutschen und Herabfallen sowie ausreichender Abstand von brennbarem Material gewährleisten. Der Zugang zur Schmelzsicherung muss gewährleistet sein. Kabellänge Anschluss Ringkerntransformator zur Steckdose 2 Meter.
- Geeigneter Montageort für Steuergerät. Es muss sicher gegen Verrutschen und Herabfallen befestigt werden. Kabellänge Anschluss Steuergerät zum Ringkerntransformator 1,5 Meter.
- Das Steuergerät ist mit max. 100 kg belastbar.

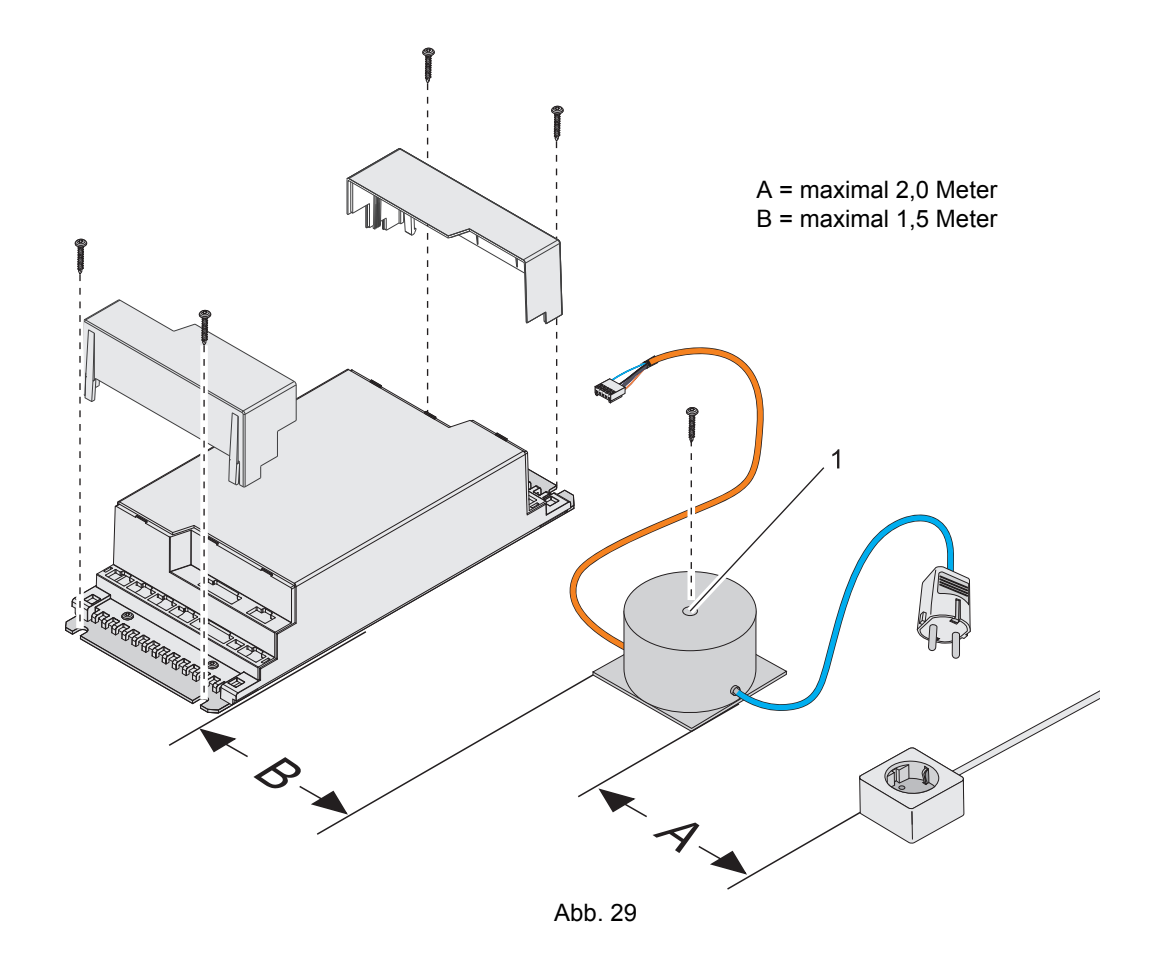

Wird ein Antriebsmotor ersetzt, muss der neue Motors identisch (Bauform und Montageposition) mit dem bisherige Motor sein. Im Zweifelsfall mit MEILLER Kundendienst abstimmen.

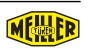

#### 13.2 Riemenspannung

Richtige Riemenspannung: Maß B, gemessen in der Mitte des Antriebsriemens bei einer Zugkraft von 50N, in Abhängigkeit der Länge A.

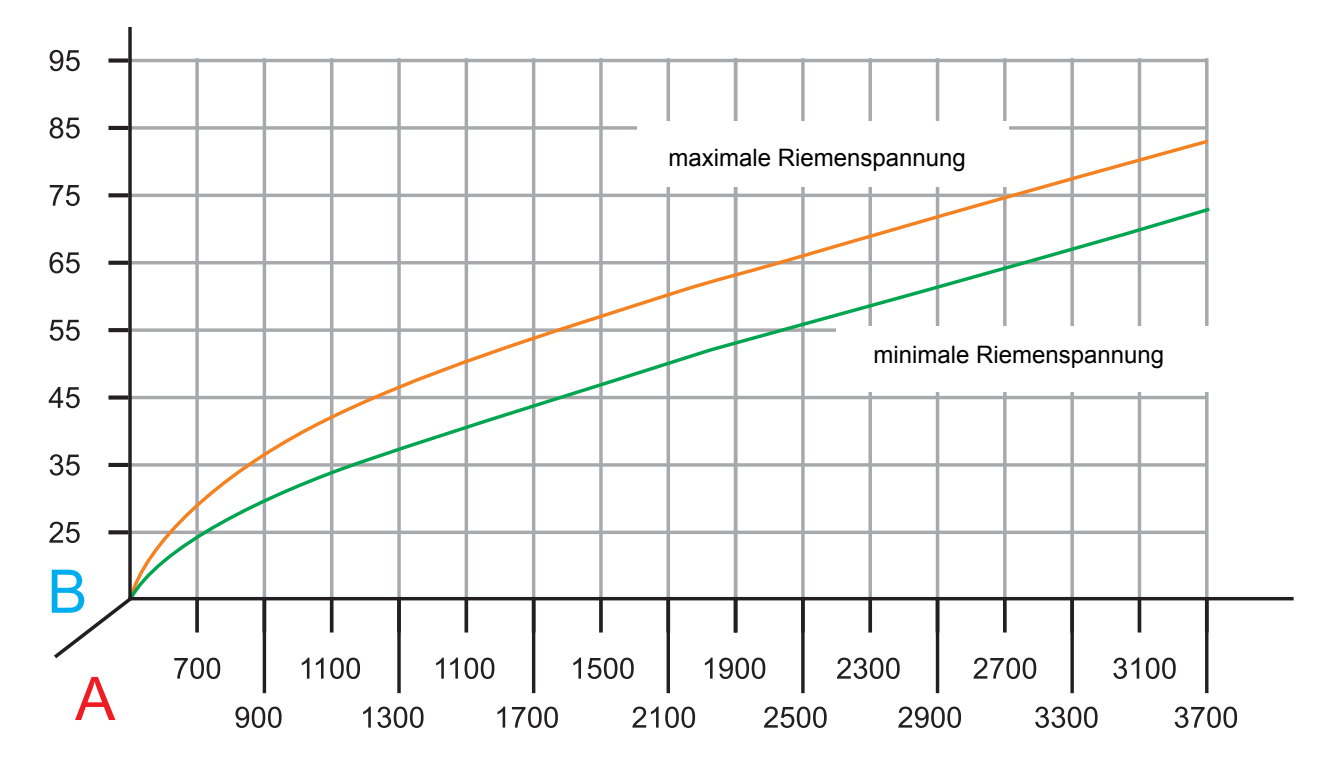

Maße in mm

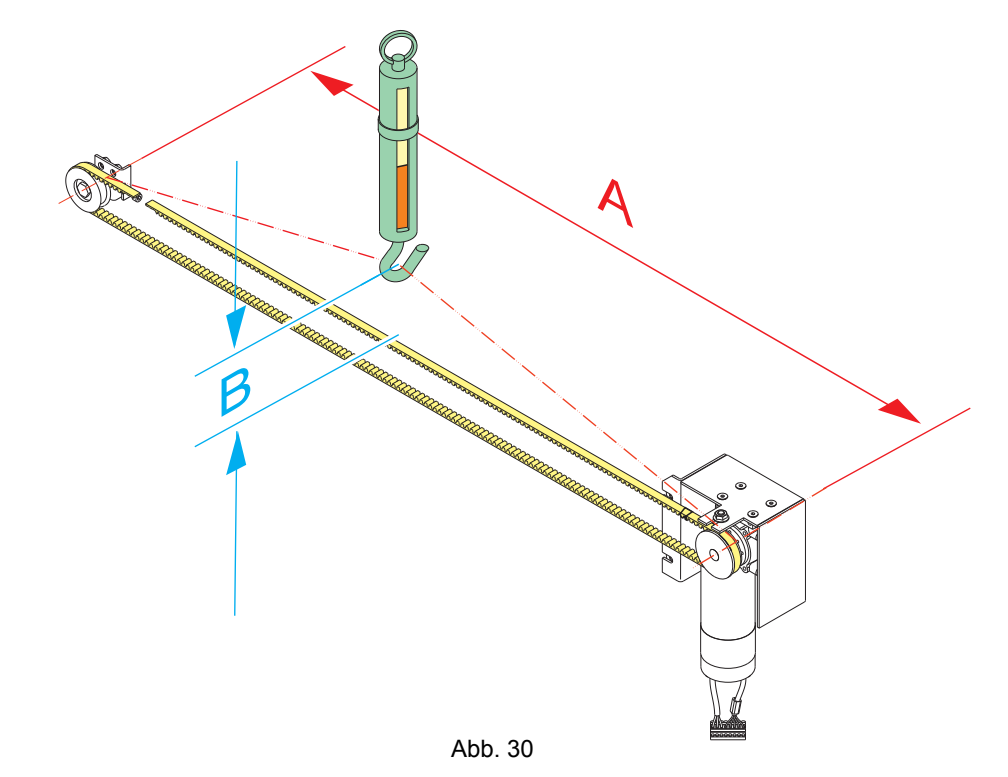

#### 13.3 Montage Steuergerät und Ringkerntransformator

 Steuergerät und Ringkerntransformator entsprechend den Angaben bei 13.1 sicher montieren

#### 13.4 Elektrische Anschlüsse herstellen

- Motorstecker in die Buchse mit der Aufschrift "Motor" einstecken
- Wenn vorhanden, zweiten Motorstecker in die Buchse mit der Aufschrift "Motor 2" einstecken
- Stromversorgung Steuerung herstellen, dazu das Kabel vom Ringkerntransformator am Steuergerät in die Buchse mit der Aufschrift "Power" einstecken
- Wenn vorhanden, zweite Stromversorgung an "Power 2" einstecken
- Die benötigten Signale bzw. CANopen Leitungen anklemmen
- Die benötigten Ausgänge anklemmen
- Die Transformatoren an den dazugehörigen Schuko-Steckdosen anschließen

(Anschlüsse siehe Kapite 2.1 auf Seite 8)

#### 13.5 Türantrieb in Betrieb nehmen

siehe Kapite 7 auf Seite 16

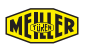

# **14** Technische Daten

| Standard        | Premium *                                                                                                    |  |
|-----------------|----------------------------------------------------------------------------------------------------|--|
| 15VDC bis 38VDC |                                                                                                    |  |
| max. 25A        | max. 50A (2 × 25A)                                                                                                    |  |
| 15VDC bis 38VDC |                                                                                                    |  |
| max. 20A        | max. 20A pro Motor                                                                                                    |  |
| 14VDC bis 40VDC |                                                                                                    |  |
| 14VDC bis 40VDC |                                                                                                    |  |
| 230V / 1A       |                                                                                                    |  |
| IP 20           |                                                                                                    |  |
| 800kg           | 1600kg (2 × 800kg)                                                                                                    |  |
| -10°C bis       | +50°C                                                                                                    |  |
| -20°C bis +80°C |                                                                                                    |  |
|                 | Standard         15VDC bis         max. 25A         15VDC bis         max. 20A         14VDC bis         230V /         IP 20         800kg         -10°C bis         -20°C bis |  |

\* zusätzliche Unterstützung für MEILLER Doppelantrieb und MEILLER optical LINK

#### 14.1 Abmessungen

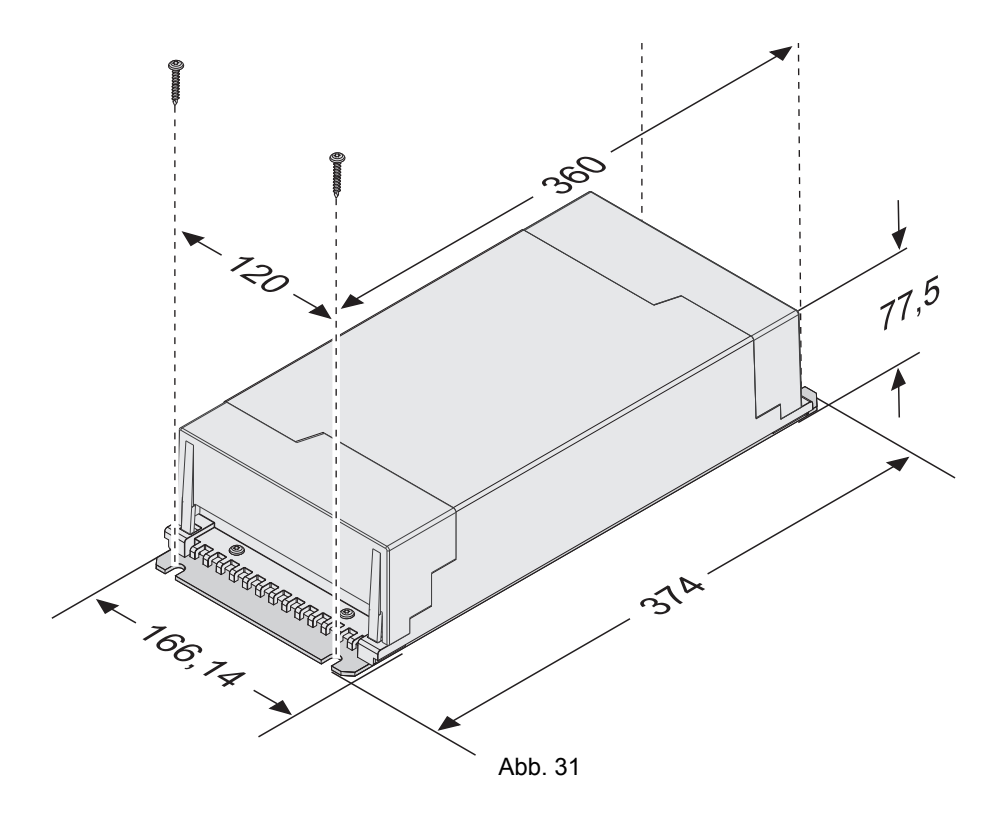

#### 14.2 Leistungsmerkmale

- 24V Ansteuerung für Türkommandos
- CANopen Ansteuerung
- Inbetriebnahme über MEILLER APP / PC SW
- Vorbereitet für FingerGuard Sensoren
- Serienmäßiges ECOplus
- Selbstständiges Monitoring
- Unterstützung von zwei Türweiten
- Unterstützung von MEILLER Doppelantrieb \*
- Unterstützung von MEILLER optical LINK \*
- \* nur bei Steuergerät Premium

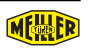